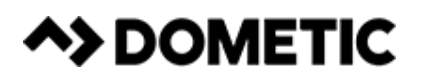

# VARC Chiller Control Operations Manual

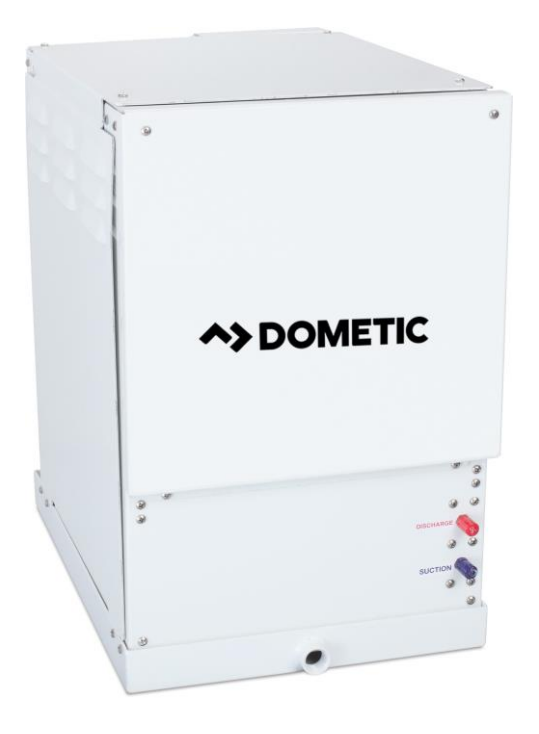

Dometic Group Marine Division Rev. 20170511 L-3499 English P/N 338208

COPYRIGHT © 2011-2017 Dometic Group Marine Division. All Rights Reserved.

No part of this publication may be reproduced, translated, stored in a retrieval system, or transmitted in any form or by any means electronic, mechanical, photocopying, recording or otherwise without prior written consent by Dometic Corporation. Every precaution has been taken in the preparation of this manual to insure its accuracy. However, Dometic Corporation assumes no responsibility for errors and omission. Neither is any liability assumed for damages resulting from the use of this product and information contained herein.

# **Table of Contents**

| INTRODUCTION                                                                                                    | 3                                                        |
|----------------------------------------------------------------------------------------------------|----------------------------------------------------------|
| PGD1 and PLDPRO NAVIGATION                                                                                                    | 2                                                        |
| TOUCHSCREEN NAVIGATION                                                                                                    | 3                                                        |
| MAIN PAGE<br>Chiller Enable<br>Chiller Summary<br>Chiller Stage<br>Trends<br>Alarms<br>Remote Support<br>Logo<br>Off Icon<br>Cool Icon<br>Heat Icon<br>Electric Heat Icon<br>Setpoint Thermometers | 3<br>3<br>3<br>3<br>3<br>3<br>4<br>4<br>4<br>4<br>4<br>4 |
| DIGITAL INPUTS                                                                                                    | 5                                                        |
| Safety Inputs<br>Chilled Water Flow Switch<br>Refrigerant High Side Pressure Limit<br>ANALOG INPUTS                                                                                                | 5<br>5<br>5<br><b> 5</b>                                 |
| High Limit Temperature Setpoint<br>Freeze Temperature Setpoint<br>Condenser Freeze Protection<br>PRESSURE TRANSDUCERS<br>Suction Pressure<br>Discharge Pressure<br>RELAY OUTPUTS                   | 5<br>6<br>6<br>6<br>6                                    |
| COMP – Compressor<br>CWP – Chilled Water Pump<br>SWP – Sea Water Pump                                                                                                    | 6<br>6<br>6                                              |

|                                                                                                    | /                                                                                            |
|----------------------------------------------------------------------------------------------------|----------------------------------------------------------------------------------------------|
| System Power-up<br>Software Revision<br>MODBUS<br>Startup<br>Operational Checks<br>Compressor Startup<br>SETPOINTS<br>Cooling.<br>Heating<br>Compressor Staging Time.<br>Run Mode – Cooling.<br>Run Mode – Reverse Cycle Heating<br>Run Mode – Reverse Cycle Heating<br>Run Mode – Electric Heating (optional<br>heater barrel).                                                                                                    | 7<br>7<br>7<br>7<br>7<br>7<br>7<br>8<br>8<br>8<br>8<br>8<br>8<br>8                           |
|                                                                                                    |                                                                                              |
| Chilled Water Pump                                                                                                    | 88<br>Q                                                                                      |
| Sea Water Pump                                                                                                    | 9                                                                                            |
| Cooling Mode                                                                                                    | 9                                                                                            |
| Status Screen Navigation                                                                                                    | 9<br><b>10</b>                                                                               |
| Electrical Specifications                                                                                                    | 47                                                                                           |
| Electrical Specifications                                                                                                    | 17                                                                                           |
| Appendix I: Touchscreen Navigation                                                                                                    | 18                                                                                           |
| Appendix II: PGD1 & PRO DISPLAY                                                                                                    |                                                                                              |
|                                                                                                    |                                                                                              |
| NAVIGATION TREE                                                                                                    | 27                                                                                           |
| NAVIGATION TREE<br>Appendix III Multistage setup                                                                                                    | 27<br>38                                                                                     |
| NAVIGATION TREE<br>Appendix III Multistage setup<br>Appendix IV Configuration & Setup                                                                                                    | 27<br>38<br>44                                                                               |
| NAVIGATION TREE<br>Appendix III Multistage setup<br>Appendix IV Configuration & Setup<br>Setting Time and Date                                                                                                    | <b>27</b><br><b>38</b><br><b>44</b><br>44                                                    |
| NAVIGATION TREE<br>Appendix III Multistage setup<br>Appendix IV Configuration & Setup<br>Setting Time and Date<br>Enabling Electric Heat                                                                                                    | 27<br>38<br>44<br>44<br>45                                                                   |
| NAVIGATION TREE<br>Appendix III Multistage setup<br>Appendix IV Configuration & Setup<br>Setting Time and Date<br>Enabling Electric Heat<br>Select Unit of Temperature                                                                                                    | <b>27</b><br><b>38</b><br><b>44</b><br>44<br>45<br>46                                        |
| NAVIGATION TREE<br>Appendix III Multistage setup<br>Appendix IV Configuration & Setup<br>Setting Time and Date<br>Enabling Electric Heat<br>Select Unit of Temperature<br>HMI Setup<br>Uploading program                                                                                                    | 27<br>38<br>44<br>44<br>45<br>45<br>46<br>47<br>47                                           |
| NAVIGATION TREE<br>Appendix III Multistage setup<br>Appendix IV Configuration & Setup<br>Setting Time and Date<br>Enabling Electric Heat<br>Select Unit of Temperature<br>HMI Setup<br>Uploading program<br>Deleting old program:                                                                                                    | 27<br>38<br>44<br>45<br>45<br>46<br>47<br>47<br>48                                           |
| NAVIGATION TREE<br>Appendix III Multistage setup<br>Appendix IV Configuration & Setup<br>Setting Time and Date<br>Enabling Electric Heat<br>Select Unit of Temperature<br>HMI Setup<br>Uploading program<br>Deleting old program:<br>Setting Screen Address, Time & Backlight:                                                                                                    | 27<br>38<br>44<br>45<br>45<br>45<br>45<br>47<br>47<br>47<br>48<br>50                         |
| NAVIGATION TREE<br>Appendix III Multistage setup<br>Appendix IV Configuration & Setup<br>Setting Time and Date<br>Enabling Electric Heat<br>Select Unit of Temperature<br>HMI Setup<br>Uploading program<br>Deleting old program<br>Setting Screen Address, Time & Backlight:<br>7" touch screen connection                                                                                                    | 27<br>38<br>44<br>45<br>45<br>46<br>47<br>47<br>47<br>48<br>50<br>56                         |
| NAVIGATION TREE<br>Appendix III Multistage setup<br>Appendix IV Configuration & Setup<br>Setting Time and Date<br>Enabling Electric Heat<br>Select Unit of Temperature<br>HMI Setup<br>Uploading program<br>Deleting old program:<br>Setting Screen Address, Time & Backlight:<br>7" touch screen connection<br>Activating Maintenance Mode                                                                                                    | 27<br>38<br>44<br>45<br>46<br>47<br>47<br>47<br>47<br>47<br>50<br>56<br>57                   |
| NAVIGATION TREE<br>Appendix III Multistage setup<br>Appendix IV Configuration & Setup<br>Setting Time and Date<br>Enabling Electric Heat<br>Select Unit of Temperature<br>HMI Setup<br>Uploading program<br>Deleting old program:<br>Setting Screen Address, Time & Backlight:<br>7" touch screen connection<br>Activating Maintenance Mode<br>Enabling via PGD1 Display.                                                                                                    | 27<br>38<br>44<br>44<br>45<br>46<br>47<br>47<br>47<br>47<br>56<br>56<br>57                   |
| NAVIGATION TREE<br>Appendix III Multistage setup<br>Appendix IV Configuration & Setup<br>Setting Time and Date<br>Enabling Electric Heat<br>Select Unit of Temperature<br>HMI Setup<br>Uploading program<br>Deleting old program:<br>Setting Screen Address, Time & Backlight:<br>7" touch screen connection<br>Activating Maintenance Mode<br>Enabling via PGD1 Display<br>Enabling via Touchscreen<br>Appendix V Alarm Table                                                                                 | 27<br>38<br>44<br>45<br>46<br>47<br>47<br>47<br>47<br>47<br>50<br>57<br>57<br>59<br>61       |
| NAVIGATION TREE<br>Appendix III Multistage setup<br>Appendix IV Configuration & Setup<br>Setting Time and Date<br>Enabling Electric Heat<br>Select Unit of Temperature<br>HMI Setup<br>Uploading program<br>Deleting old program:<br>Setting Screen Address, Time & Backlight:<br>7" touch screen connection<br>Activating Maintenance Mode<br>Enabling via PGD1 Display<br>Enabling via Touchscreen<br>Appendix VI Default Parameters                                                                         | 27<br>38<br>44<br>44<br>44<br>46<br>47<br>47<br>47<br>47<br>50<br>57<br>57<br>59<br>61       |
| NAVIGATION TREE<br>Appendix III Multistage setup<br>Appendix IV Configuration & Setup<br>Setting Time and Date<br>Enabling Electric Heat<br>Select Unit of Temperature<br>HMI Setup<br>Uploading program<br>Deleting old program:<br>Setting Screen Address, Time & Backlight:<br>7" touch screen connection<br>Activating Maintenance Mode<br>Enabling via PGD1 Display<br>Enabling via Touchscreen<br>Appendix V Alarm Table<br>Appendix VI Default Parameters                                               | 27<br>38<br>44<br>44<br>45<br>47<br>50<br>57<br>57<br>57<br>61<br>64                         |
| NAVIGATION TREE<br>Appendix III Multistage setup<br>Appendix IV Configuration & Setup<br>Setting Time and Date<br>Enabling Electric Heat<br>Select Unit of Temperature<br>HMI Setup<br>Uploading program<br>Deleting old program:<br>Setting Screen Address, Time & Backlight:<br>7" touch screen connection<br>Activating Maintenance Mode<br>Enabling via PGD1 Display<br>Enabling via Touchscreen<br>Appendix VI Default Parameters<br>Appendix VII I/O Table & Wiring                                      | 27<br>38<br>44<br>44<br>45<br>46<br>47<br>48<br>50<br>57<br>57<br>57<br>57<br>61             |
| NAVIGATION TREE<br>Appendix III Multistage setup<br>Appendix IV Configuration & Setup<br>Setting Time and Date<br>Enabling Electric Heat<br>Select Unit of Temperature<br>HMI Setup<br>Uploading program<br>Deleting old program:<br>Setting Screen Address, Time & Backlight:<br>7" touch screen connection<br>Activating Maintenance Mode<br>Enabling via PGD1 Display<br>Enabling via Touchscreen<br>Appendix V Alarm Table<br>Appendix VI Default Parameters<br>Appendix VII I/O Table & Wiring<br>Diagram | 27<br>38<br>44<br>44<br>44<br>46<br>47<br>47<br>48<br>50<br>57<br>57<br>57<br>59<br>61<br>64 |

# INTRODUCTION

The Dometic VARC (Variable Chiller) controls is a microcontroller-based unit designed to control multiple chillers. This design allows the user flexibility in the application and improved controls and protection. The VARC Chiller uses a PID loop control to manage the capacity of the chiller in single or multistage application. This completely variable capacity chiller uses a VFD to modulate the speed of the compressor to achieve the desired chilled water setpoint. This allows the compressor to be ran at a minimum speed of 30Hz to a maximum of 240 Hz.

The VARC48 uses a precision PID (proportional integral derivative) loop control algorithm that modulates the compressor speed and balances chiller output with required load. This smooth operation eliminates large swings in current on the generator. The VARC48 also uses the advanced technology of an Electronic Expansion Valve (EEV). This provides more precise control of superheat across a broad range of conditions with no erratic swings as the valve reacts to temperature and pressure changes (no "hunting"). Using an advanced algorithm, superior superheat control is maintained over extreme operating conditions.

This application supports the following:

- Selection and sequencing of up to four chillers
- o Selection and sequencing of one chilled water pump and one sea water pump
- Selection and sequencing of up to 4 EH heaters
- Sequencing of devices for runtime equalization
- Alarms and interlocks
- Load Shedding
- o Troubleshooting help

The three main interfaces supported will be the LCD display, referred to as the PGD1 or PLDPRO display, and the HMI touchscreen.

### Figure 1: PGD1 Button Description

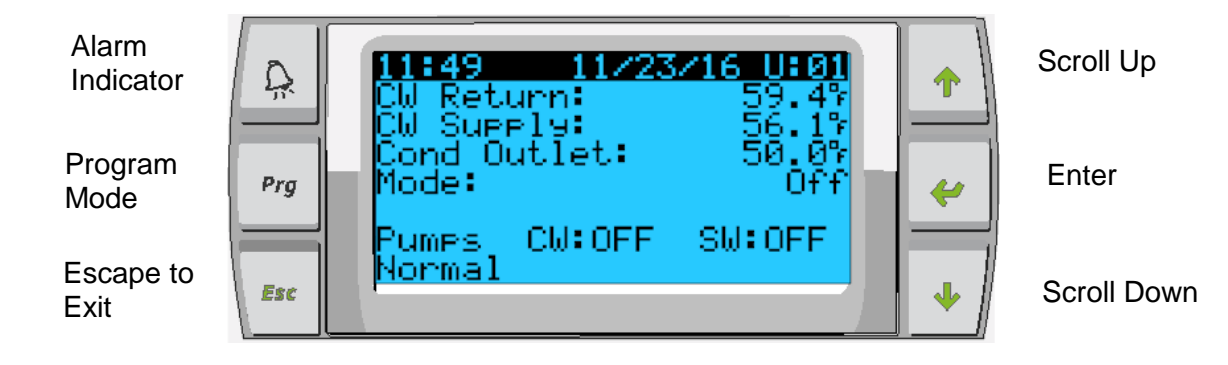

### Figure 2: PLDPRO Button Description

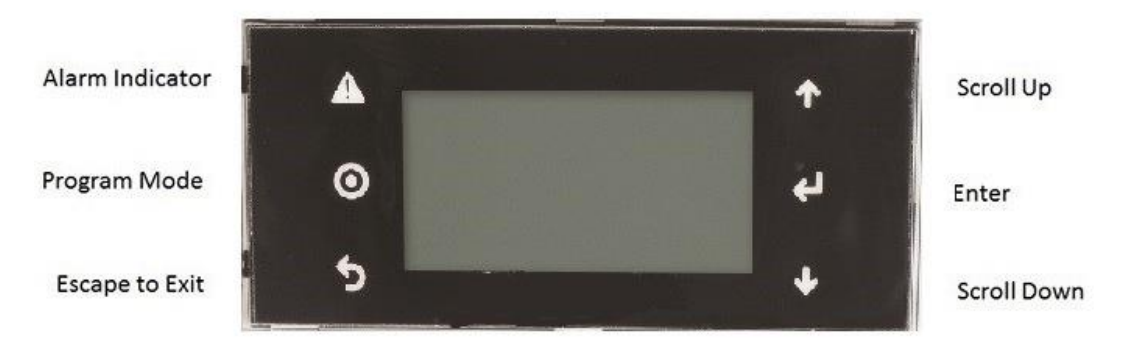

# **PGD1 and PLDPRO NAVIGATION**

### **Enter Button**

The PGD1 controller screen will automatically boot up to the Main screen. This screen allows you to enable or disable the chiller by pressing the Enter button. Pressing the Enter button will take you to the area of screen you wish to modify. Press multiple times if required.

### Scroll Up/Down Buttons

This button will be used to modify the value such as temperature setpoint or probe adjustment values. The Scroll Up or Scroll Down button will also navigate you from page to page of the controller. The flashing cursor must be in the upper left-hand corner for the page navigation. Pressing enter repeatedly will move it to that location.

### **Esc Button**

The Esc button is used to exit your present screen and take you back one screen. Pressing it multiple times will take you back to the Main screen.

### **Prg Button**

This button takes you to the system menus. Once at the menus, use the scroll buttons to scroll through the various options. Pressing enter will select that menu item.

### Alarm Button

This button will flash red if there is an active alarm. Pressing this button will take you to the active alarm screen to display the alarm. Once in the alarm screen, use the up/down buttons to scroll through alarms. The Alarm screen captures a snapshot of the system parameters at the time of the fault. Press and hold the Alarm button for 3 seconds to clear the active alarm if the fault has been corrected.

# **TOUCHSCREEN NAVIGATION**

# **MAIN PAGE**

### Figure 3: Main Page

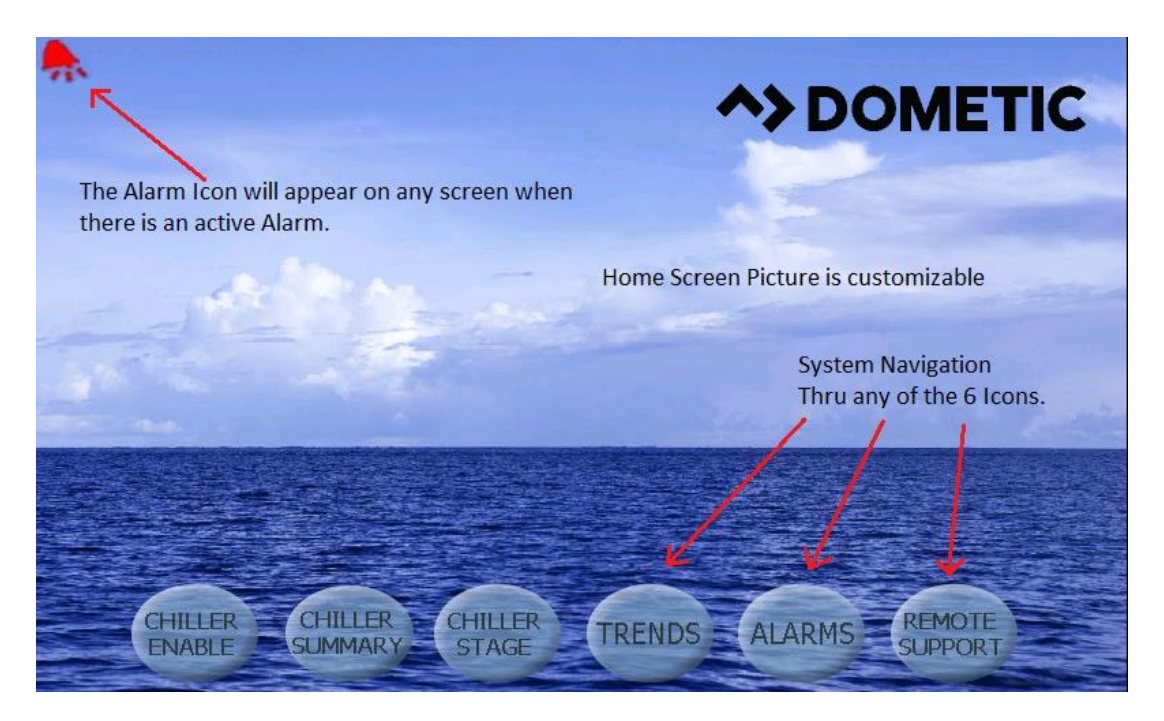

### **Chiller Enable**

Touching this icon will take you to the chiller operational screen, where you can enter setpoints for both heating and cooling and monitor chilled water temperatures and pump current information.

### Chiller Summary

Touching this icon will take you to the summary screen, where you can see the state of your HP, LP and FS and view your stage supply water temperature out for all available stages. Touching a stage on the screen will take you to that chiller stage for additional information.

### **Chiller Stage**

Touching this icon will take you to the first stage, where the system refrigerant circuit and chilled water circuit can be monitored. This screen has multiple hotspots where all stage parameters can be viewed. If the system has the installed option, additional available hotspot icons will appear to view additional information. Forward and back buttons will navigate to the next stage.

### Trends

Touching this icon will take you to the trending screen where you can view graphically how your system has been performing. The graph data is downloadable to a USB stick. Water temperatures and pressures as well as compressor current are available for graphing.

### Alarms

Touching this icon will take you to the active alarm screen where alarms can be reviewed and cleared. Alarm history can also be viewed from here by using the navigation buttons on the top that take you to the alarm history. Using the drop-down menu will allow you to go back from minutes to months in the fault history. There is also an information icon that will take you to a help screen to display the possible causes of your alarm to aid in the troubleshooting of your system

# Remote Support

Touching this icon takes you to the screen where you can enable a third party to view your system over an Internet connection via a VNC (Virtual Network Computing) server.

Figure 4: Touch Locations on Screen

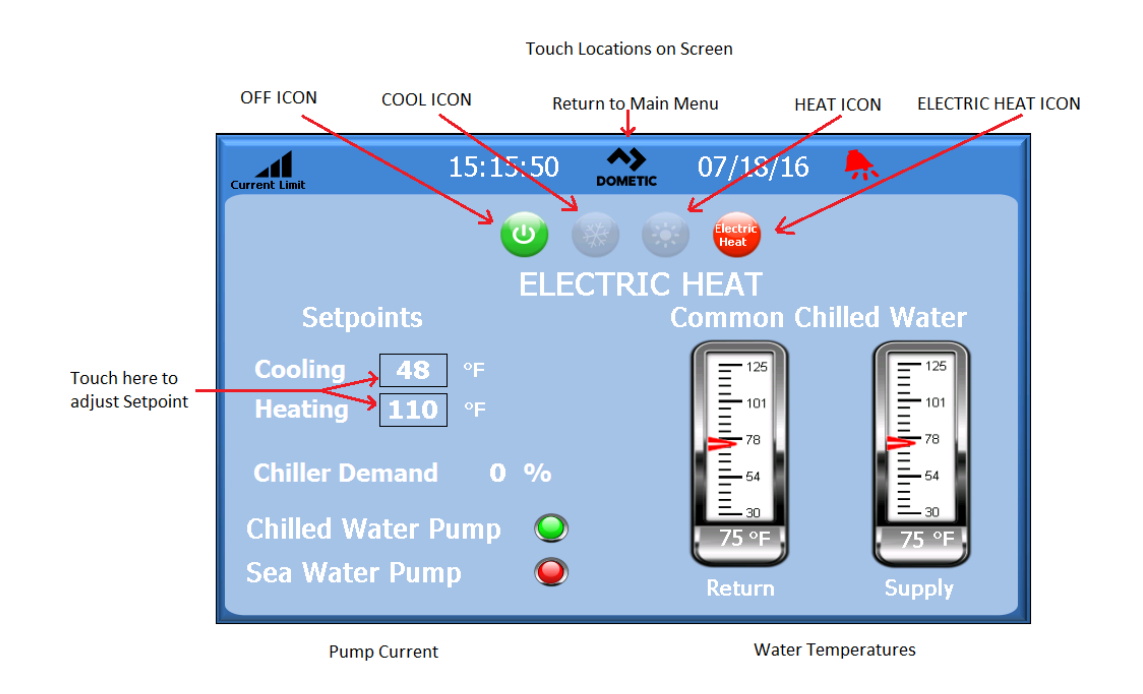

### Logo

The touchscreen logo is customizable. Pressing the logo will return you to the Main menu screen from any sub-screens. Some screens contain pop-up screens with information. To exit a pop-up, simply touch the X to close the screen.

# **Off Icon**

Off icon will be illuminated only if the system is in a run state. Touch the Off icon to turn off the system.

# **Cool Icon**

Cool will be illuminated only if the system is in cooling. Touch this icon to put the system in cool mode and the word cool will appear on the screen.

### **Heat Icon**

Heat will be illuminated only if the system is in heating. Touch this icon to put the system in heat mode and the word heat will appear on the screen.

### **Electric Heat Icon**

Only visible if option is installed. Electric Heat will be illuminated only if the system has electric heat enabled. Touch this icon to put the system in heat mode and the word heat will appear on the screen.

### **Setpoint Thermometers**

These icons are touched to adjust the cooling or heating set points.

See Appendix 1 for complete touchscreen navigation.

# GENERAL

The VARC chiller is a PLC based control system that uses a PID control loop to manage the capacity requirements of the system. This control loop allows for finite control to match the capacity of the chiller to the thermal load demand on the system. This system differs greatly from the on/off control of a standard chiller system, as it will modulate the speed of the compressor to increase or decrease its capacity allowing for reduced current consumption by the electrical system.

The chiller system will come programmed from the factory with the options enabled for that system. Although the system offers flexibility, these options can only be enabled by a factory representative.

The user will be able to select between Normal, Econo and Boost mode operation in single stage configuration. In a multistage configuration the user will also be able to select between Normal or Accelerated startup to bring the system chilled water temperature down faster or in the case of heat mode temperature higher.

The VARC controller is internally grounded with isolation between inputs and outputs. Additionally, the output relays offer double isolation so that different voltages can be used for groups of relays.

The system will utilize various sensor types for measuring analog temperatures and pressures. For temperature measurements, the system will use NTC type 10K@77° thermistors. Pressure transducers are ratiometric 0-650 PSI (45 bar) range for both suction and discharge monitoring.

# **DIGITAL INPUTS**

Digital inputs are used to monitor the status of the protection circuits for the system.

# **Safety Inputs**

All discrete inputs will be checked before the system will be enabled. Any faults detected on start-up must be verified and cleared via the VARC before system will start normal operation.

# **Chilled Water Flow Switch**

With the system in either heating or cooling mode the Flow switch must be closed prior to system starting or a stage being enabled. In operation if Flow is lost for more than 10 consecutive seconds, the compressor or heat relay will be disabled. A flow switch fault will be recorded and displayed.

A CW Flow fault will be recorded and system will be in lockout and a manual restart will be required. The VARC will not allow the compressor or electric heat relay to be energized for the stage that has lost flow or the whole system if a common flow switch is being used.

Fault must be manually acknowledged via the VARC and cleared prior to re-enabling the system or stage.

# **Refrigerant High Side Pressure Limit**

The VARC will immediately acknowledge an open circuit if the HI pressure switch is tripped and de-energize the compressor. It will record and display high pressure fault on the alarm screen. If the VARC detects a high pressure fault during operation, a HP fault will be displayed and recorded. The VARC will not allow the compressor relay to be re-energized, until switch is in the closed position.

The fault must be manually acknowledged via the VARC and cleared prior to re-enabling the system or stage.

# ANALOG INPUTS

# **High Limit Temperature Setpoint**

The high limit temperature sensor is continuously monitored whether in Cooling, Reverse Cycle or Electric Heat mode.

This sensor is used to detect a high temperature condition in the supply water from the chiller. If the chilled water temperature is sensed to be greater or equal to 125°F (51.7°C), all enabled compressor relays will be de-energized, turning off the compressor(s) if operating in reverse cycle mode. If electric heat is being used, all enabled heater relays will be de-energized, turning off the heating element(s).

As the temperature falls, the compressor or electric heat relay will re-energize when the temperature reaches 110°F (43.3°C).

A high temperature fault will be recorded and displayed if the system exceeds the alarm set point. In a high temperature situation, VARC will not allow the compressor or electric heat relay to be energized. The fault must be manually acknowledged on the active alarm screen and cleared prior to re-enabling the system or stage.

If a temperature sensor is bad or not connected, the VARC will display an alarm for that sensor.

# Freeze Temperature Setpoint

The low limit temperature sensor is continuously monitored whether in Cooling, Reverse Cycle or Electric Heat mode.

This sensor is used to detect a freeze condition in the supply water of the chiller. If the chilled water temperature is sensed to be equal to or less than  $38^{\circ}F$  (3.3°C), then the compressor relay will be de-energized, shutting off the compressor. As the temperature rises, the compressor relay will re-energize when the temperature reaches  $42^{\circ}F$  (5.6°C).

A low temperature fault will be recorded and displayed if the system falls below the alarm set point. In a low temperature situation, VARC will not allow the compressor or electric heat relay to be energized. The fault must be manually acknowledged on the active alarm screen and cleared prior to re-enabling the system or stage.

If a temperature sensor is bad or not connected, the VARC will display an alarm for that sensor.

# **Condenser Freeze Protection**

The system is equipped with a temperature sensor mounted to the condenser coil. This sensor is there to sense the coil temperature. In heat mode if the coil temperature drops below 40 °F, the VARC controls will automatically lower the speed of the compressor to half the speed that it was currently running. The display will indicate "Freeze Defrost" while performing this operation.

# PRESSURE TRANSDUCERS

# **Suction Pressure**

The suction pressure is continuously monitored by the VARC. If the suction pressure is below the alarm set point for longer than the programmed time delay, a fault will occur. This low suction fault will be recorded and displayed on the alarm screen.

The fault must be manually acknowledged via the VARC and cleared prior to re-enabling the system or stage.

# **Discharge Pressure**

The discharge pressure is continuously monitored by the VARC. If the discharge pressure is above the alarm set point for longer than the programmed time, a fault will occur. This high pressure fault will be recorded and displayed on the alarm screen.

The fault must be manually acknowledged via the VARC and cleared prior to re-enabling the system or stage.

# **RELAY OUTPUTS**

# **COMP – Compressor**

VARC COMP output will provide switched power to the VFD enable pin for the compressor normal operation.

# **CWP – Chilled Water Pump**

VARC CWP output will provide switched power to the contactor coils for the chilled water pump.

# SWP – Sea Water Pump

VARC SWP output will provide switched power to the contactor coils for the sea water pump.

### **RV – Reversing Valve**

VARC RV output will provide switched power to the coils for the reversing valve.

## **EH – Electric Heat**

VARC EH output will provide switched power to the contactor coils for the electric heat.

# Fault

Provides a Normally Open (NO) contact point. Any fault condition will close the NO contact. This output can be used to power a light, relay, or interface to a ship's monitoring system. The output on this terminal will be 230 VAC.

# SYSTEM OVERVIEW

# System Power-up

# **Software Revision**

Upon applying power to the system, the display will indicate the software revision number or display it on the main status screen.

VARC is enabled and waiting for user selection.

# MODBUS

The VARC comes with a 3 wire Modbus connection as part of the electrical box. This connection is used for multistage configuration, touchscreen and networking to a boat management system.

# Startup

The VARC Chiller controller can be operated as a single or a multistage chiller plant. During initial setup, the system will be configured for the number of stages and the available options. System is set for Return water control but can be modified for Supply water control if needed. The user has the option to select between metric values being displayed or Imperial values being displayed during operation of the system.

In a multistage configuration the user will be able to change the different operating startup modes. The two startup modes are: normal stage startup or accelerated mode startup. The normal startup is when the system has a time delay between the staging up of the various stages. Stage one will be initiated and will start its operation once the PID determines that more capacity is required the second stage will be initiated. While in operation and the system has maintained the chilled water loop and the PID has determined that that no additional stage is required or has met capacity demand it will reduce the speed of the compressors. The compressors will operate at minimal speed to maintain the chilled water loop. If the speed of the compressor still exceeds the demand the stage with the most run hours will be turned off.

The VARC chiller allows the user to select between three operating modes. Econo mode, normal mode and boost mode. These three modes allow the user to have predefined current limits. The economy mode is the energy efficient mode where the compressor is limited to default five amp configuration. The normal mode is the typical mode of operation where the current limit is set to 9 Amps for both heat and cool modes. The boost mode allows the system to run at maximum capacity without current limitation other than the full limits of the frequency drives which is 12 amps.

Chilled water setpoint will be entered for Cool and Heat mode. Once enabled, CW and SW pumps will be turned on for operation.

# **Operational Checks**

Once the VARC is enabled the system will conduct pre-startup checks. The VARC program will check all CW flow switches for faults. The VARC will also check HP and LP (optional) switches for faults. Individual stage faults will only disable that stage.

# **Compressor Startup**

The VARC utilizes a BLDC compressor that is capable of operating at a very high frequency. This requires that the compressor have a ramped startup to establish proper lubrication as to not damage the compressor. This startup has a ramp time and a minimal speed operation that will last for 100 seconds to allow the compressor to properly warm-up before operating at maximum speed.

The compressor minimum on time is 100 seconds and minimum off time is also 100 seconds with a minimum time between starts of 120 seconds. These default parameters allow the compressor to operate in a safe mode that will not damage the compressor.

# SETPOINTS

### Cooling

Cooling setpoint is a VARC adjustable parameter from 42°F (5.56°C) (for Supply control and 48°F Return control) to 55°F (13°C) in one degree increments. To adjust the cooling setpoint, simply touch the VARC screen and change to desired new setpoint. In cooling mode, you will not be able to enter a number outside of this range.

# Heating

Heating setpoint is a VARC adjustable parameter from 100°F (38°C) to 114°F (45.56°C) in one degree increments. To adjust the heating setpoint, simply touch the VARC screen and change to desired new setpoint. In heating mode you will not be able to enter a number outside of this range.

# **Compressor Staging Time**

Compressor staging time is a VARC adjustable parameter where 2 modes are selectable between normal and accelerated staging. The accelerated staging is only available in a multistage configuration. The normal staging works the same as the on off system where there is a time delay between the multiple stages driven by the PID loop. The accelerated staging is only available during initial startup in a multistage configuration. This accelerated startup is when all available stages are turned on simultaneously. The stages will start the ramp-up process at the same time after the fixed startup delay. After this delay the units will ramp the maximum speed to achieve maximum capacity.

# **Run Mode – Cooling**

Compressor rotation is active during run mode. The compressor with the lowest running hours will be enabled first and compressor with the highest running hours will be disabled first.

First stage will be enabled and the compressor will start after CW and SW flows are stable for 10 seconds (default).

First stage will continue to run for 1 minute before enabling the next stage. If the PID loop requires demand, then the next stage will be enabled with a startup delay of 3 minutes before running up to required speed.

# Run Mode – Reverse Cycle Heating

Compressor rotation is active during run mode. The compressor with the lowest running hours will be enabled first and compressor with the highest running hours will be disabled first.

Enable Reverse Cycle Heat only for the system.

First stage heating will be enabled and the compressor will start after CW and SW flows are stable for 10 seconds.

First stage will continue to run for 5 minutes before enabling the next heater stage. If the PID loop requires demand, then the next stage will be enabled with a startup delay of 3 minutes before running up to required speed.

# Run Mode – Electric Heating (optional heater barrel)

Heater rotation is active during run mode. The heater with the lowest running hours will be enabled first and the heater with the highest running hours will be disabled first.

Enable Electric Heat only for the system.

First stage will be enabled and the electric heater will start after CW flow is stable for 10 seconds.

First stage will continue to run for 5 minutes before enabling the next heater stage. If the PID loop requires demand then the next stage will be enabled.

# **OPERATIONAL MODES**

# PUMP OPERATION

# **Chilled Water Pump**

The chilled water pump relay shall close if the system is in heat mode or cool mode. The pump will be enabled 5 seconds prior to the first stage being enabled. Pump will be on for continuous operation when system is enabled

# Sea Water Pump

The sea water pump will have a selectable operating mode between continuous operation or cycle with compressor operation. The default configuration is to cycle with the demand.

The sea water pump relay shall close 5 seconds before the compressor starts in heating or cooling modes and will open 5 seconds after the last compressor cycle is completed. If immersion heating is available and used, the sea water pump will be disabled.

In a multistage configuration the pump outputs can be daisy chained at the back of the unit to supply power to the pumps. This will allow any stage to supply power to the pumps when being staged on and off and as a redundant control for the pumps.

# **Cooling Mode**

Cooling mode is entered when Cool is selected on the touchscreen or with the display buttons. The system will automatically start cooling depending on temperature setpoint. The pumps will operate as described in the pump operation section.

- The board will energize the compressor relay if return water/supply water temperature is above the cooling setpoint and the staging delay has elapsed.
- The compressor will continue to run until the cooling setpoint has been reached or an alarm condition exists. A stage will have a minimum run time of 100 seconds before it can be turned off and a minimum off time of 120 seconds before it can be re-enabled. This minimum on time is required to ensure that the system is not cycling on and off and not allowing the compressor to properly warm-up. This ensures proper oil lubrication of the system
- o If the system calls for a stage to be toggled on/off, the next available stage will be used that meets the staging criteria.
- o Load shedding will occur in multistage operation when approaching chilled water setpoint.
- o The reversing valve is toggled to relieve head pressure at the end of a compressor run cycle.

# **Heating Mode**

Reverse Cycle Heating mode is entered when Heat is selected on the touchscreen or with the display buttons. The system will automatically start heating depending on the temperature setpoint. The pumps will operate as described in the pump operation section.

- The reversing valve relay will be energized to change the unit to operate in Reverse Cycle Heating mode.
- The VARC will energize the compressor relay if return/supply water temperature below the programmed heating setpoint and the staging delay has elapsed. The compressor will continue to run and the reversing valve will remain energized until the heating setpoint has been reached or an alarm condition exists. As setpoint is reached, the compressor will reduce its speed to maintain the water temperature. Once it has reached temperature and a hysteresis of 1 degree the unit will turn off the compressor. Once it has turned off the compressor the reversing valve will de- energize after a 2-second delay.
- A stage will have a minimum run time of 3 minutes before it can be turned off and a minimum off time of 3 minutes before it can be re-enabled. If the system calls for a stage to be toggled on/off, the next available stage will be used that meets the staging criteria.

Electric Heating mode is entered when Electric Heat is selected on the touchscreen or with the display buttons. The system will automatically start heating depending on the temperature setpoint.

• The VARC will energize the heater relay if return/supply water temperature is below the programmed setpoint and the staging delay has elapsed in a multistage configuration.

# **Status Screen Navigation**

The main home screen is the status screen where the single stage operation can be reviewed or in a multistage configuration the user can scroll and see the values of the chilled water and other parameters of the additional stages. The user will simply use the down arrow key to scroll through the various parameters being displayed on the LCD screen. The LCD screen will also indicate on the main screen the mode of operation whether it is Econo or Normal mode.

Figure 5:

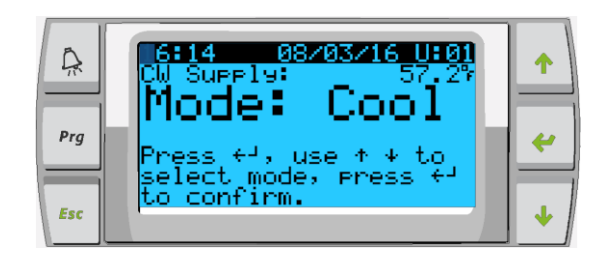

The main screen will also indicate if there is an alarm present on the system by flashing the word alarm in the lower right-hand corner. The smaller PLD Pro LCD screen also has an audible tone that you will hear when there is an alarm present on the system as well as display the word alarm in the lower right-hand corner.

Figure 6:

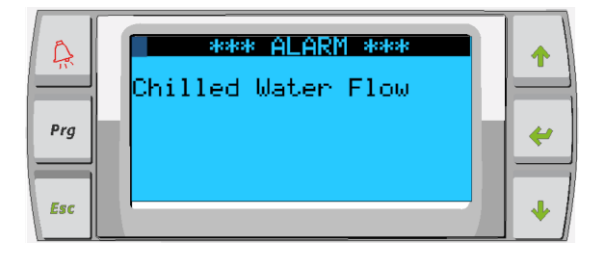

The alarm logger is used to see the alarm history and displays the compressor speed, the CW return & supply temperature, the discharge & suction pressure.

Figure 7:

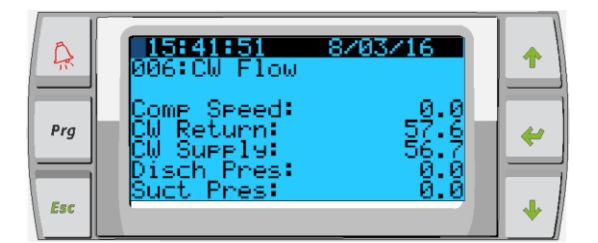

The main screen will indicate the chilled water return temperature the chilled water supply temperature as well as the condenser outlet temperature which is the freeze control indicator for the condensers in heat mode.

Figure 8:

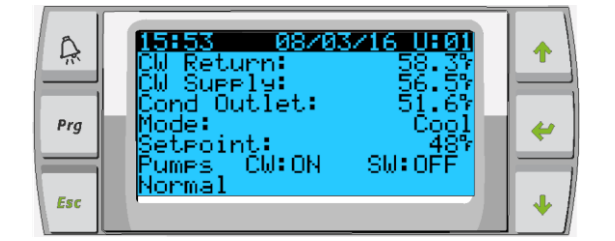

The additional screens following the main screen will contain information per Stage. The first screen includes the CW Supply & Return temperature, flow switch and high pressure Ok or Alarm.

Figure 9:

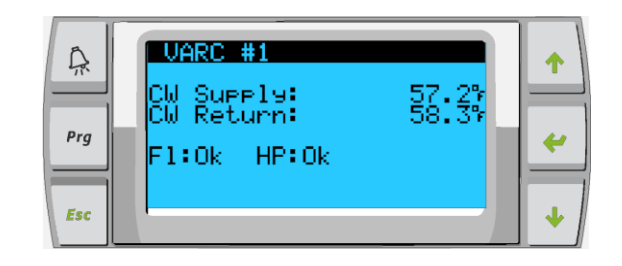

The next screen you are able to read compressor speed also contains information to let you know if the system is in a safety count down. Once this time has elapsed and other time delays have been met the system will start up. At the bottom of the screen the unit will display the envelope status for the operation of the compressor. The envelope status basically tells you if the unit is functioning within the control parameters for suction and discharge. If the system has a problem controlling the envelope the message will be displayed at the bottom of that screen.

Figure 10:

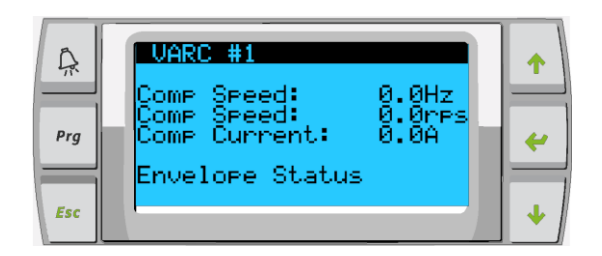

The next screen will contain the suction pressure information the discharge pressure information as well as the superheat and sub-cooling values being calculated by the system.

Figure 11:

| Â   | UARC #1<br>Suction: 32.0%<br>0.0Psi sat: 32.0% | 1 |
|-----|------------------------------------------------|---|
| Prg | Discharge: 32.0%<br>0.0psi sat: 32.0%          | 4 |
| Esc | Superheat: 0.0%<br>Subcooling: 0.0%            | • |

The following screens contain the drive status, to access them press enter: Figure 12:

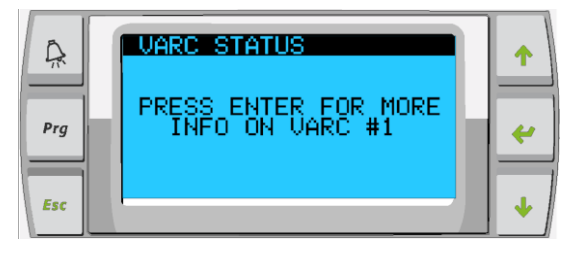

Figure 13:

| ₽rg | VARC #1<br>Drive Status<br>Motor current: 0.0A<br>Motor volta9e: 0Vrms<br>DC bus volta9e: 0V<br>Drive temperat.: 0°C<br>Drive status: Stopped<br>No fault | ↑<br>~ |
|-----|----------------------------------------------------------------------------------------------------|--------|
| Esc | No fault                                                                                                    | +      |

The final screen will contain the image of the refrigerant circuit and contain the valve position information.

To change the setpoint of the chilled water. The user must press the program button and scroll to Menu item B. Setpoint. The password prompt will be displayed and 1234 must be entered to have access to change the value from the default.

Figure 14:

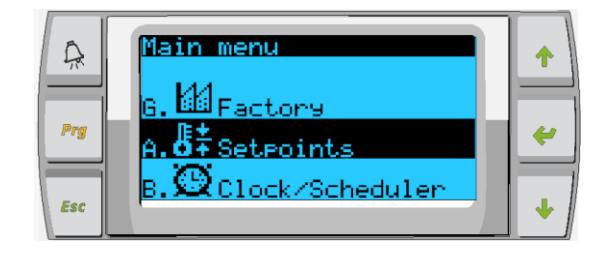

### Main Menu Items: Screen Navigation Tree

Press enter to select items to view and up/down the screen will automatically return to the main status screen.

### Menu A: On/Off Unit

| 0 | Unit Address: | 1 (Default) |
|---|---------------|-------------|
|   |               |             |

Power By Display: ON (Default)
 Status: Unit ON

### Menu B: Setpoints: Password required (1234)

| 0 | Heating Setpoint | 110 (Default) |
|---|------------------|---------------|
| 0 | Cooling Setpoint | 48 (Default)  |

### **Current Limiting:**

| 0 | Mode:   | Normal (Default) Econo or Boost |
|---|---------|---------------------------------|
| 0 | Econo:  | 4 Amps                          |
| 0 | Normal: | 9 Amps                          |

### **Configuration:**

| 0 | Temperature Units: | F (Default) Or C     |
|---|--------------------|----------------------|
| 0 | Pressure Units:    | PSI (Default) or Bar |

### Menu C: Clock/Scheduler

| 0 | Date: | Change date here. |
|---|-------|-------------------|
| 0 | Hour: | Change time here. |

- Displayed
- 0 Day:

### Next Screen:

- Enabled (Default) DST: 0
- **Description Follows:** 0

### Menu D: Input/Output View values or status of analog sensors, digital inputs or relay outputs.

- A: Analog Inputs: 0
  - CW Return 0
  - Input B001: 0 Actual Value
  - Scroll for additional sensor values with down arrow button then ESC to exit. 0
- **B: Digital Inputs:** 0
  - Flow Switch
  - DI 3 Status: Actual State (Open or Closed) 0
  - Scroll Down for additional active digital inputs. This will change depending on what is enabled in the system 0 configuration.
- C: Relay Outputs: 0
  - SW Pump 0
  - Relay 1 Status: Actual State (ON or OFF) 0
  - Scroll Down for additional active relay outputs. This will change depending on what is enabled in the system 0 configuration.
- D: Analog Outputs: 0
  - NOT USED

### Menu E: Alarm History

Will capture the status of the following parameters at the time of the alarm. The most recent alarm will be shown. Use up arrow to to view previous alarms.

- Alarm will be displayed followed by: 0
- 0 Comp Speed: Actual value
- CW Return: Actual value 0
- CW Supply: Actual value 0
- Discharge Pres: Actual value 0 0 Actual value
- Suct Pres:

### Menu F: Board Switch

This menu allows you to change to view additional boards and make changes to that particular board. This only applies to a multi-stage configuration when units are networked together.

- Unit Address: 1 (Default) 0
- Switch to unit: Desired board address 0

### Menu G: Technician

Some subscreens will require a password. Please contact Dometic for service password.

### Submenus:

### **Sub Menu A: Information**

- The service contact information is available on this screen.
- Scroll to view additional firmware information.
- The next screen will contain the flash RAM information.
- The next screen will contain the power cycle status which indicates how many days the unit has been running in the last time it was turned off or on.
- The next screen will contain the Evo firmware information.
- The next screen will show the power plus firmware information.

### Sub Menu B: Commission

- On this screen the technician will be able to enter the dealer contact information. The default contact information is the Dometic contact information. Then the user will select to update the information by selecting yes at the prompt.
- Then scroll to the next screen. On the screen the user will be asked to commission the system and must select between yes or no then press enter. This will save the information and once commissioned cannot be changed.

### Sub Menu C: Working Hours

- Compressor
- Run hours: Actual
- Num Starts: Actual

Scroll to next screens to view pump and electric heat hours (optional if installed).

### Sub Menu D: BMS Config

Used only for configuration system to work with STIIC network.

- o BMS Port 1
- Protocol: Carel

### Next screen

| 0 | BMS Port 1 |                |
|---|------------|----------------|
| 0 | Adddress   | 1 (Default)    |
| 0 | Baud Rate  | 2400 (Default) |

### Sub Menu E: Service Settings

### Sub Menu A: Working Hour Set

| 0 | Compressor             |                 |                                                                |
|---|------------------------|-----------------|----------------------------------------------------------------|
| 0 | Service Set Point:     | 0000h (Default) | Can be used to set a service interval for system. Will display |
|   | message on screen.     |                 |                                                                |
| 0 | Reset to Zero?         | NO (Default).   | Used to reset the run hours                                    |
| 0 | Run hours:<br>replaced | Actual Value.   | Used to set the run hours if compressor or board has been      |

Scroll to view additional items such as the pumps and electric heat if installed.

### Sub Menu B: Probe Adjustment

To be used for calibrating the installed temperature sensors or pressure transducers.

| 0 | CW Return  |               |
|---|------------|---------------|
| 0 | Input B001 |               |
| 0 | Offsett    | 0.0 (Default) |
| 0 | Value      | Actual Value  |

Scroll to view additional analog sensors for calibration.

### Sub Menu C: Control Loops

This menu allows you to set the superheat setpoint and other PID parameters for the valve and drive.

### NOTE: Do not make changes to the PID loops.

| 0 | Su | perh | ea | t |  |  |
|---|----|------|----|---|--|--|
|   | ~  |      |    |   |  |  |

| 0 | Cool Setpoint: | 10 F (Default) |
|---|----------------|----------------|
| 0 | Heat Setpoint: | 10 F (Default) |

### Next screen

| 0 | Setpoint SH:  | 10K (Default)     |
|---|---------------|-------------------|
| 0 | LowSH thresh: | 2.0K (Default)    |
| 0 | LOP thresh:   | -50.0 C (Default) |
| 0 | MOP thresh:   | 26.0 C (Default)  |

### Next screen

### Modulating Setup (PID)

| 0 | Compressor        |                |
|---|-------------------|----------------|
| 0 | Input             | Actual Value   |
| 0 | Output            | Actual Value   |
| 0 | Setpoint          | 8.9 (Default)  |
| 0 | Band:             | 11.0 (Default) |
| 0 | Integration Time: | 20 (Default)   |

### Sub Menu D: User Save

### This is used to save any user specific settings.

| 0 | Save?             | No (Default) Yes |
|---|-------------------|------------------|
| 0 | Restore?          | No (Default) Yes |
| 0 | Enable Auto Save: | Yes (Default) No |

### Next screen

This will clear the Alarm History. This is only to be used once the unit has been commissioned.

Continue?
 No (Default) Yes

### Sub Menu E: Stage Address

This menu is to be used in a multistage configuration to change the additional unit addresses. This is to be done so that there are no address conflicts when daisy chaining the additional unit mod bus connections. This must be done prior to connecting all the units together, via Modbus connections.

o pLAN Board Addressing

| 0 | Current Address:   | 1(Default) |
|---|--------------------|------------|
| 0 | Change Address to: | 1(Default) |

### Next Screen

- Unit Settings 0
- Num of Stages 1 (Default) Max 4 0

### Sub Menu: F Stage Disable

This menu is to be used when in a multistage configuration. This allows a technician to take a stage off-line so that repairs can be made and the rest of the system be operational in auto mode. The system must be in an off state to enable stage control. Disabling a stage via breaker will cause system to go into a "Limp Mode".

- Maintenance 0 Stage Control:
- No (Default) Yes.

### If Enabled,

0

| 0 | Stage 1: | Enabled (Default) Disabled |
|---|----------|----------------------------|
| 0 | Stage 2: | Enabled (Default) Disabled |
| 0 | Stage 3: | Enabled (Default) Disabled |
| 0 | Stage 4: | Enabled (Default) Disabled |

### Sub Menu F: Manual Management

This menu allows the technician to manually operate the relay outputs as well as enable or disable analog sensors.

### 0 Sub Menu A: Analog Input

- 0 CW Return
- Manual Control B001: 0 Off (Default) On
- Manual Position: Value Desired 0
- Value: Actual Value 0

### Scroll to adjust additional sensors

### Sub Menu B: Digital Input 0

- Flow Switch 0
- 0 Manual DI 3: Off (Default) ON
- Manual Position: Actual (Enter Desired Position) 0
- Actual Value DI Input Status: 0

### Scroll to adjust additional inputs

### Sub Menu C: Relay Output 0

o SW Pump

0

- Manual Relay 1: OFF (Default) No
- Manual Position: OFF (Enter Desired) 0
- Actual Posi in tion Relay Status: 0

### Scroll to adjust additional Outputs

- Sub Menu D:Analog Outputs 0
  - NOT USED

# **Electrical Specifications**

Line Voltage208 TFrequency50 orPhase1 phChilled Water Pump Output12 AnSea Water Pump Output12 AnVFD Input22 AnVFD Output12 AnMax Breaker25 AnNote: Increase breaker size to include pump current if running pumps directly off system.

208 To 240 VAC 50 or 60 Hz 1 ph 12 Amps @ 230 V 12 Amps @ 230 V 22 Amps @ 230 VAC 12 Amps @ 230 V 25 Amps @ 230 VAC

Maximum Ambient Operating Temperature Maximum Rh Conditions

140°F (60°C) 99% Non-Condensing

### **Installation Requirements:**

Follow Standard Chiller Installation manual. In addition a recommended 8 to 10 inches keep out from the back of the unit in case the VFD must be removed.

# **Appendix I: Touchscreen Navigation**

# MAIN PAGE

Figure 15

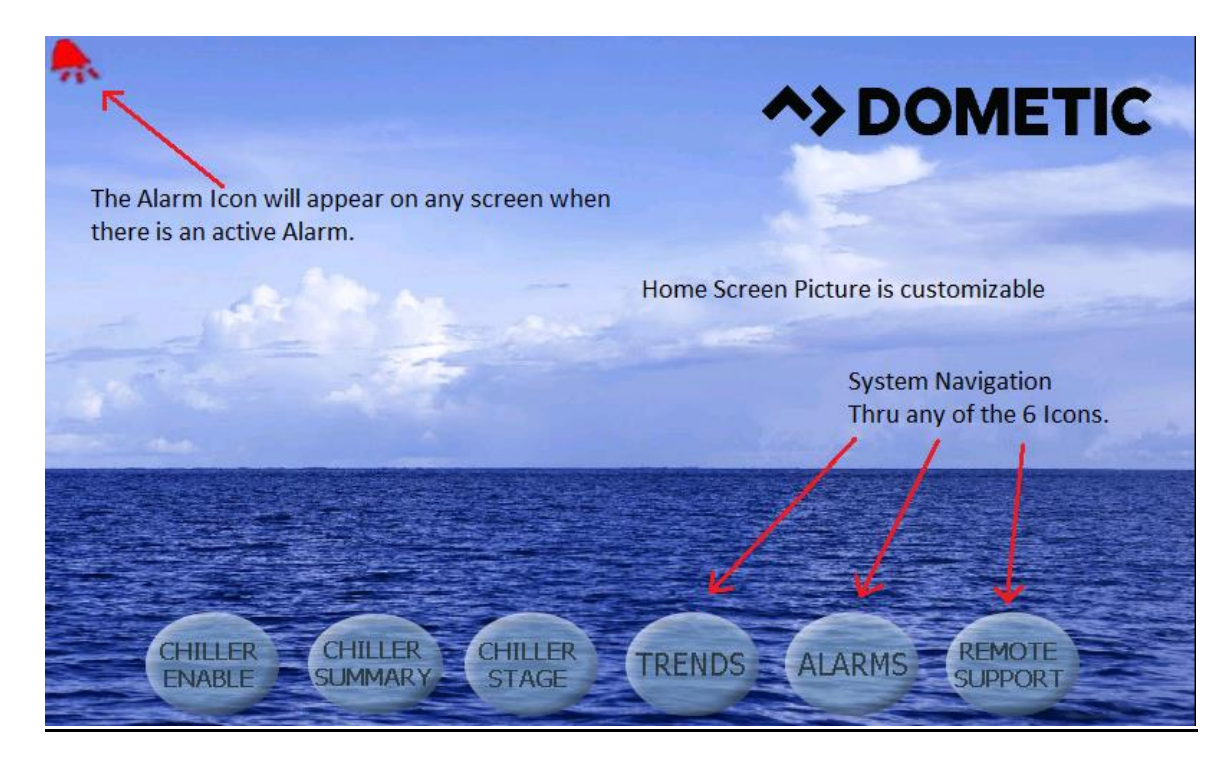

# **CHILLER ENABLE**

Figure 16

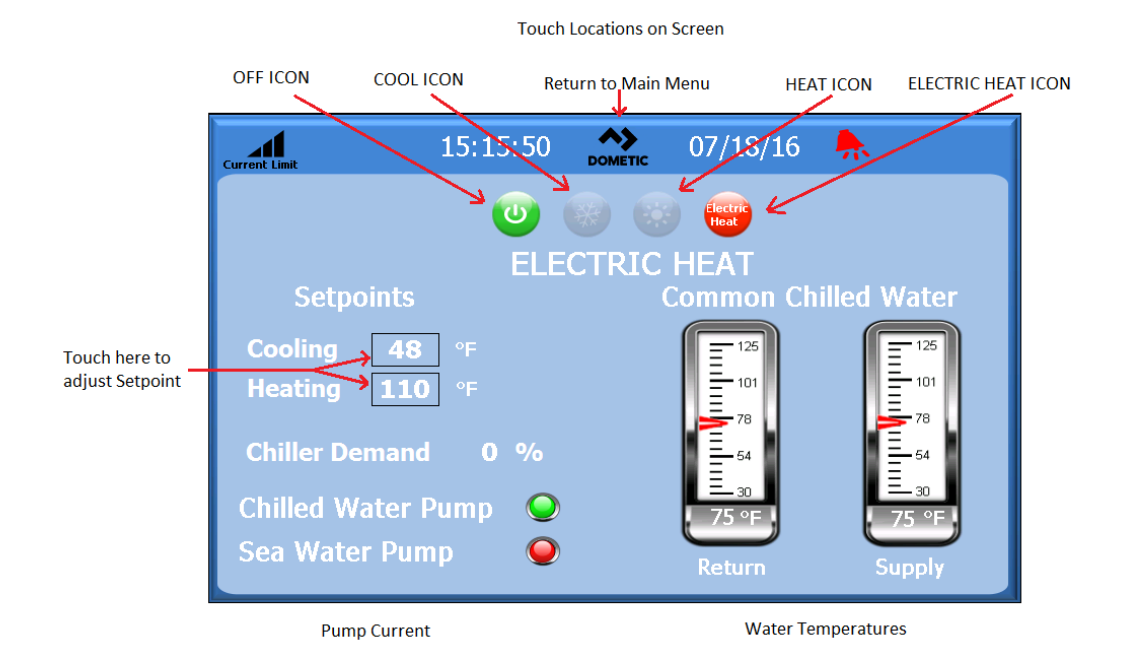

# **CHILLER SETPOINTS**

### Figure 17

### **PLC HMI Screen**

| Ŀ      | <b>~ /</b> 1! | 5:53:03      |       | 08/04 | ł/16 | LOAD<br>SHEDDING<br>ACTIVE |
|--------|---------------|--------------|-------|-------|------|----------------------------|
|        |               | Chille       | r Sum | mar   | У    |                            |
|        | Supply        | Return       | Comp  | FS    | HP   |                            |
| VARC 1 | <b>74</b> ºF  | <b>74</b> ºF | 0 %   | Flow  | Ok   |                            |
| ARC 2  | <b>72</b> ℉   | <b>135</b> 야 | 0 %   | Flow  | Ok   |                            |
|        |               |              |       |       |      |                            |
|        |               |              |       |       |      |                            |
|        |               |              |       |       |      |                            |

Chiller Summary screen will display the current status of each stage. It will also display if that stage is in Alarm Retry mode. Touching the VARC # will take you directly to that stage.

### Figure 18

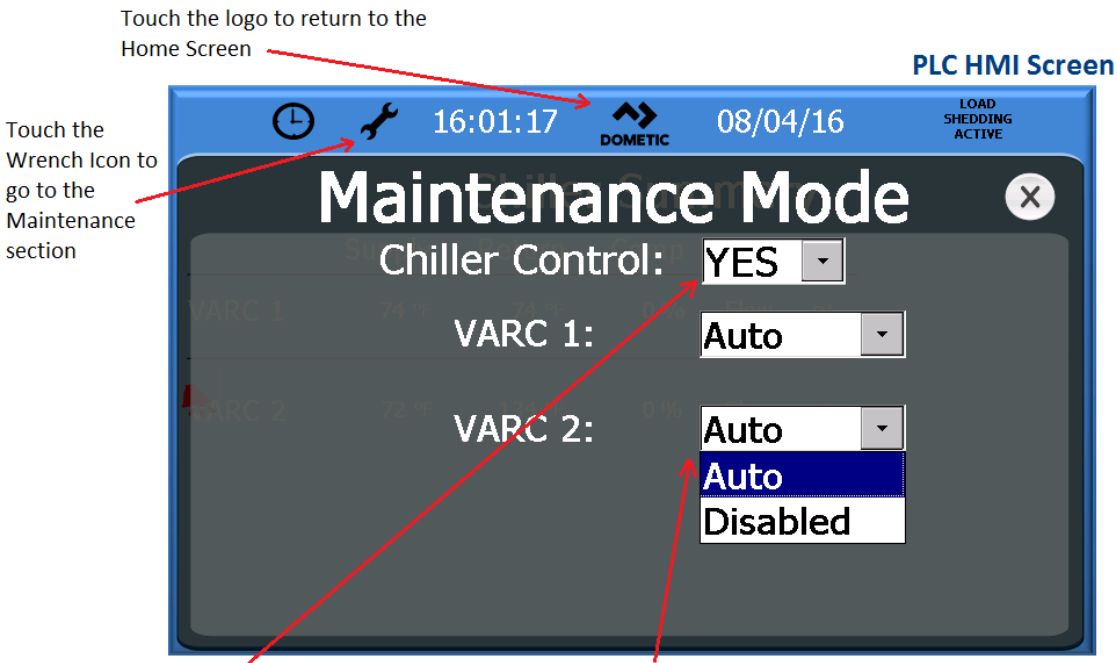

Chiller Control will need to change to Yes and then select the stage you wish to take offline.

# CHILLER STAGE

### Figure 19

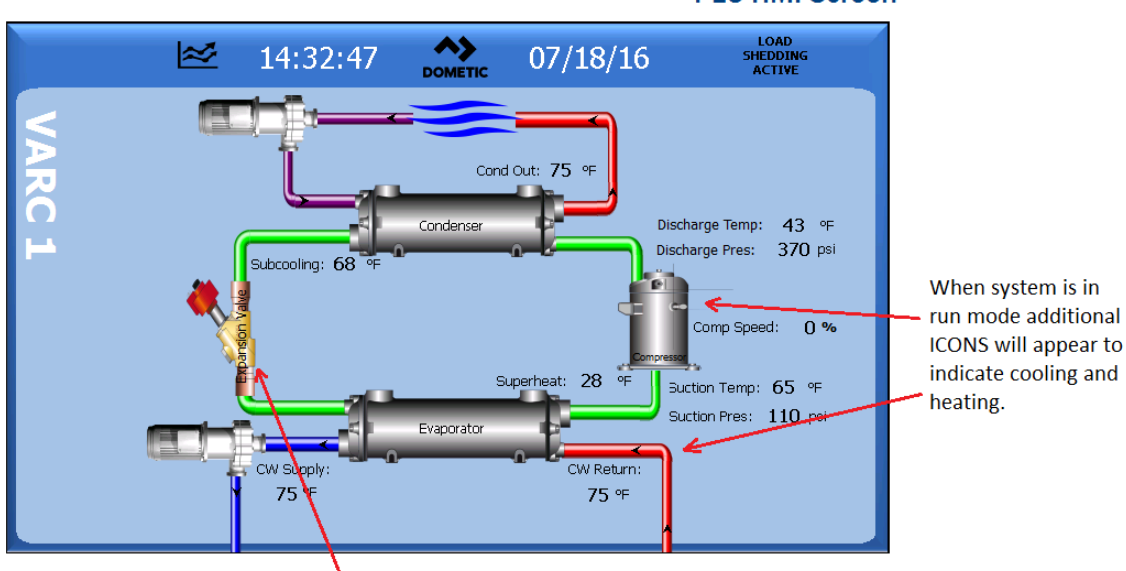

### PLC HMI Screen

Depending on what features are enabled different ICONS will become hotsports for navigation and open another window.

### 20

### Figure 20

## **PLC HMI Screen**

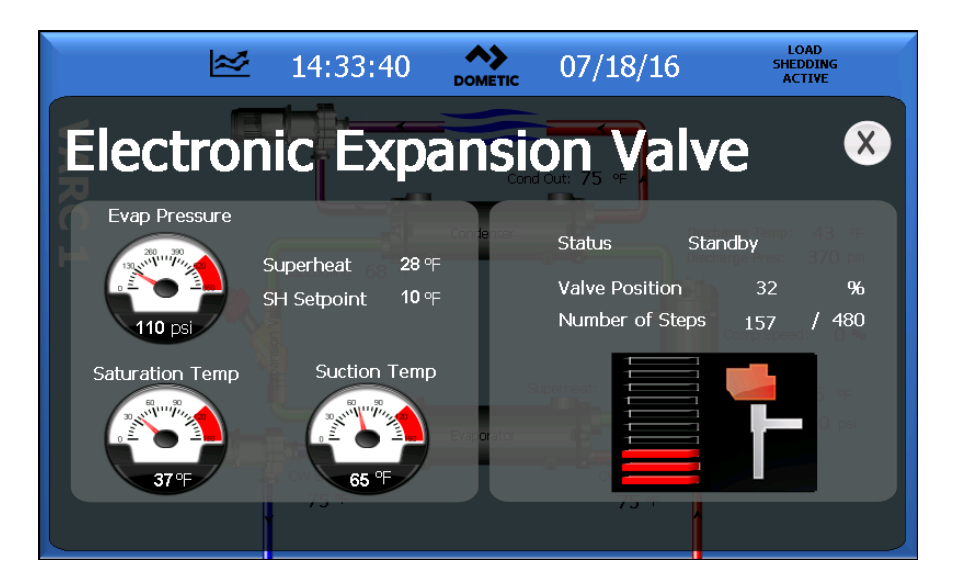

With an EEV installed you can monitor the valve position and view your suction pressure and temperature. Superheat setpoint and actual will be displayed.

### TRENDS Figure 21

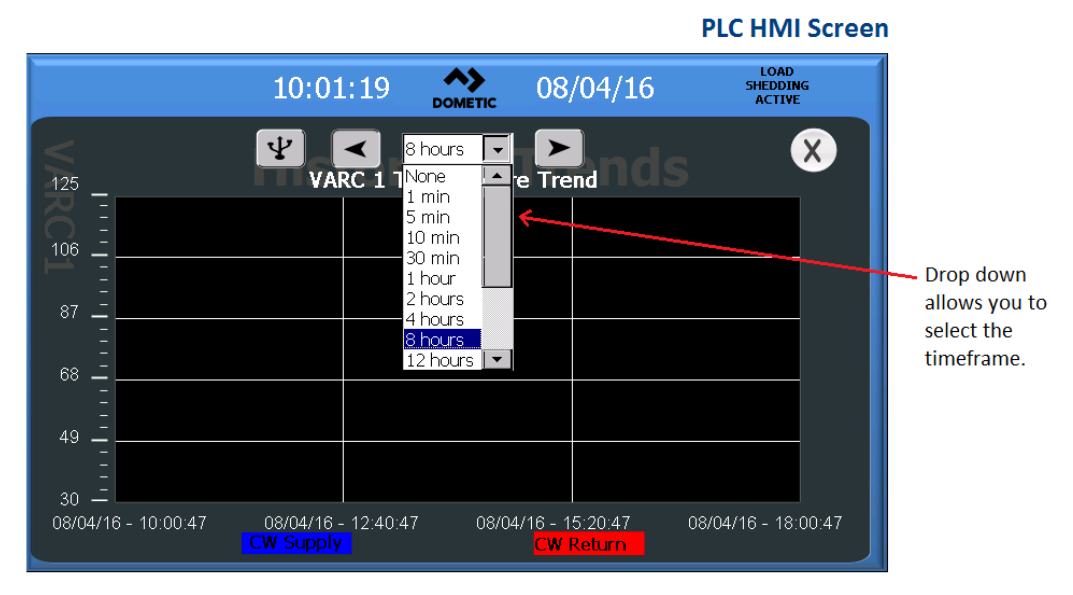

Data will be shown on graph back a month to review how the system has been operating.

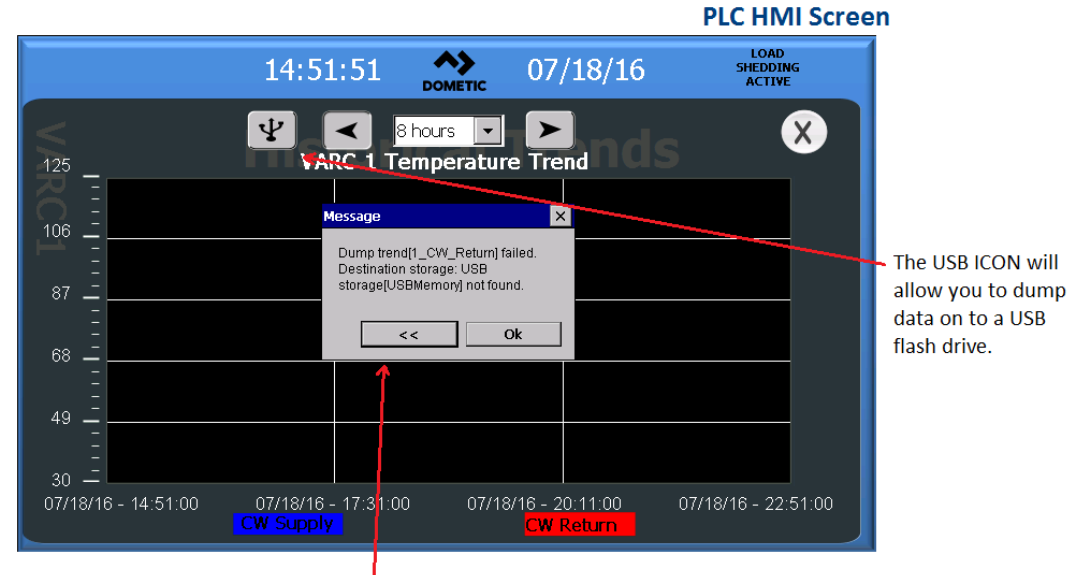

### Figure 22

Drive must be inserted prior or you will get this message.

22

# ACTIVE ALARMS

### Figure 23

| <b>*</b>                       | Description                              | Name                                    |
|--------------------------------|------------------------------------------|-----------------------------------------|
|                                | Stage 1 in retry                         | Retry - Stage 1 HP Sw                   |
|                                | Stage 2 in retry                         | Retry - Stage 2 HP Sw                   |
| N                              | Stage 3 in retry                         | Retry - Stage 3 HP Sw                   |
|                                | Stage 1 EVO in Alarm - check pCO or EVO  | ALARM - Stage 1 EVO                     |
|                                | Stage 2 EVO in Alarm - check pCO or EVO  | ALARM - Stage 2 EVO                     |
| Touching Icon<br>will take you | Stage 3 EVO in Alarm - check pCO or EVO  | ALARM - Stage 3 EVO                     |
|                                | Chiller in lockout - See Alarm Help Info | ALARM - CCW Return Temp Sensor Fail     |
|                                | Chiller in lockout - See Alarm Help Info | ALARM - CCW Supply Temp Sensor Fail     |
|                                | See Alarm Help Info                      | ALARM - SW In Temp Sensor Fail          |
| to foult histon                | Stage 1 in lockout - See Alarm Help Info | ALARM - Stage 1 Supply Temp Sensor Fail |
| to fault flistory              | Stage 2 in lockout - See Alarm Help Info | ALARM - Stage 2 Supply Temp Sensor Fail |
| screen                         | Stage 3 in lockout - See Alarm Help Info | ALARM - Stage 3 Supply Temp Sensor Fail |
|                                |                                          |                                         |

Active Alarm Reset. Additional Alarm info is available by touching this Icon.

# **ALARM HISTORY**

### Figure 24

# PLC HMI Screen

| From : 03/07/14 - 04:11:16<br>Backward Forw | To : 03/07/14 - 08:<br>ard | 11.16                                    | 4 Hours 💌 | Refres |              |
|---------------------------------------------|----------------------------|------------------------------------------|-----------|--------|--------------|
| Name                                        | Time                       | Description                              | 2 Hours   | -      |              |
| PM - COW Scools Tamo Sances Ead             | 2/7/2014 5:26:27 44        | Chilles in bucknut - Cas Alarm Main Tafe | 8 Hours   |        |              |
| n - CON Supply Temp Senior Fail             | 1/7/2014 2-06-47 AM        | Chiller outers in retry                  | 12 Hours  |        |              |
| a CCW Supply ton Temp                       | 1/7/2014 5-42-31 AM        | Chiller system in retry                  | 1 Day     |        | Touching     |
| ry - CCW Supply Low Temp                    | 3/7/2014 5:36:37 AM        | Chiller system in retry                  | 2 Days    |        |              |
| RM - SW In Temp Sensor Fail                 | 3/7/2014 7:35:40 AM        | See Alarm Helo Info                      | 1 Week    |        | Icon will    |
| RM - SW In Temp Sensor Fail                 | 3/7/2014 7:18:10 AM        | See Alarm Helo Info                      | 2 Weeks   |        | allow you t  |
| RM - SW In Temp Sensor Fail                 | 3/7/2014 7:17:03 AM        | See Alarm Help Info                      | 4 Weeks   |        | allow you t  |
| RM - SW In Temp Sensor Fail                 | 3/7/2014 7:16:11 AM        | See Alarm Help Info                      |           |        | dump the     |
| RM - SW In Temp Sensor Fail                 | 3/7/2014 7:14:48 AM        | See Alarm Help Info                      |           |        | a annip and  |
| RM - SW In Temp Sensor Fail                 | 3/7/2014 7:06:47 AM        | See Alarm Help Info                      |           |        | alarm        |
| RM - SW In Temp Sensor Fail                 | 3/7/2014 5:42:31 AM        | See Alarm Help Info                      |           |        | history to a |
| RM - SW In Temp Sensor Fail                 | 3/7/2014 5:36:37 AM        | See Alarm Help Info                      |           |        | mistory to a |
| RM - Stage 1 EVO                            | 3/7/2014 7:06:47 AM        | Stage 1 EVO in Alarm - check pCC or EV   | 0         | 18     | USB          |
| RM - Stage 1 EVO                            | 3/7/2014 5:42:31 AM        | Stage 1 EVO in Alarm - check pOp or EVI  | 0         | 8      | 000.         |
| RM - Stage 1 EVO                            | 3/7/2014 5:36:48 AM        | Stage 1 EVO in Alarm - check pt O or EVI | 0         |        |              |
| RM - Stage 1 Heater Temp Sensor Fail        | 3/7/2014 7:37:54 AM        | Stage 1 in lockout - See Alarm Help Info | 16 - C    |        |              |
|                                             |                            |                                          |           | 1.     |              |

Alarm History can be pulled for several weeks or months.

# ALARM HELP

### Figure 25

# **PLC HMI Screen**

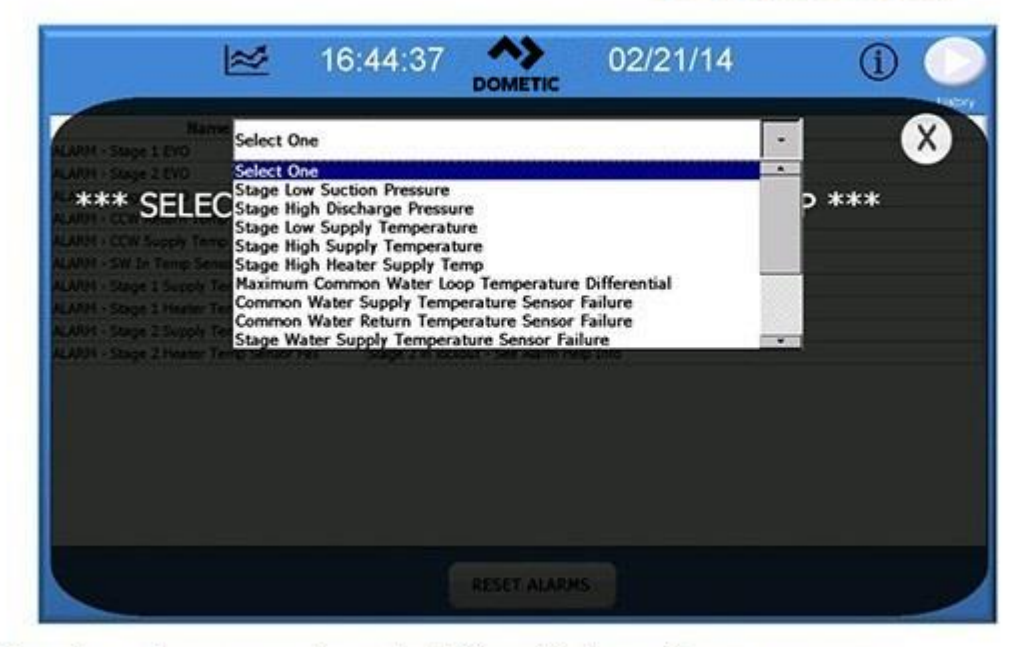

Use drop down menu to get additional information on causes.

### Figure 26

# PLC HMI Screen

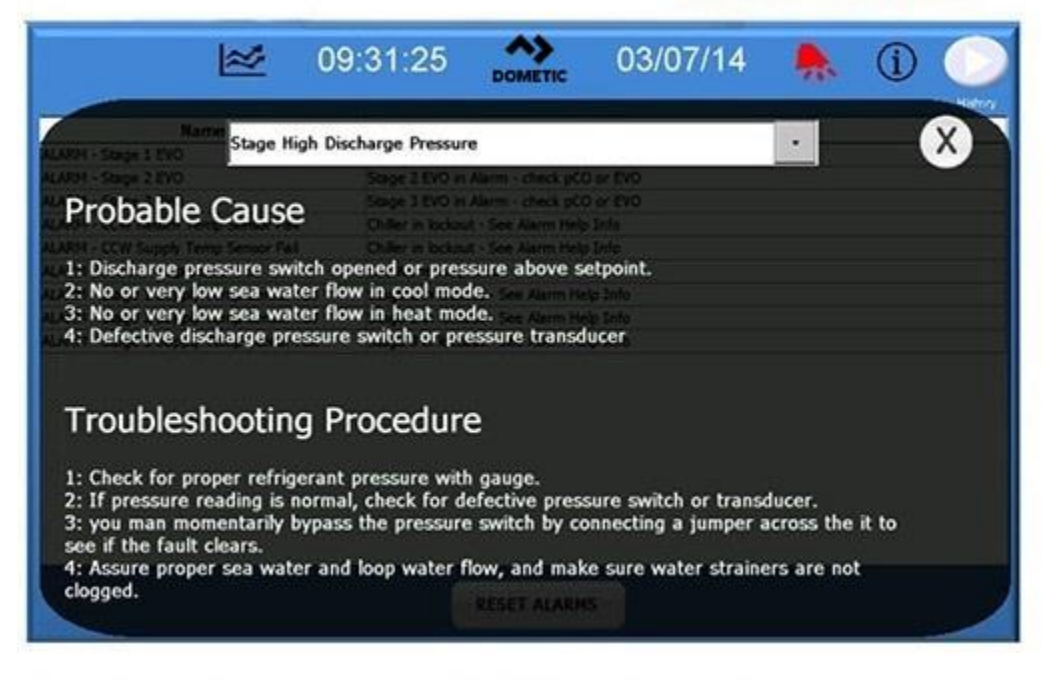

Use drop down menu to get additional information on causes.

# **REMOTE SUPPORT**

### Figure 27

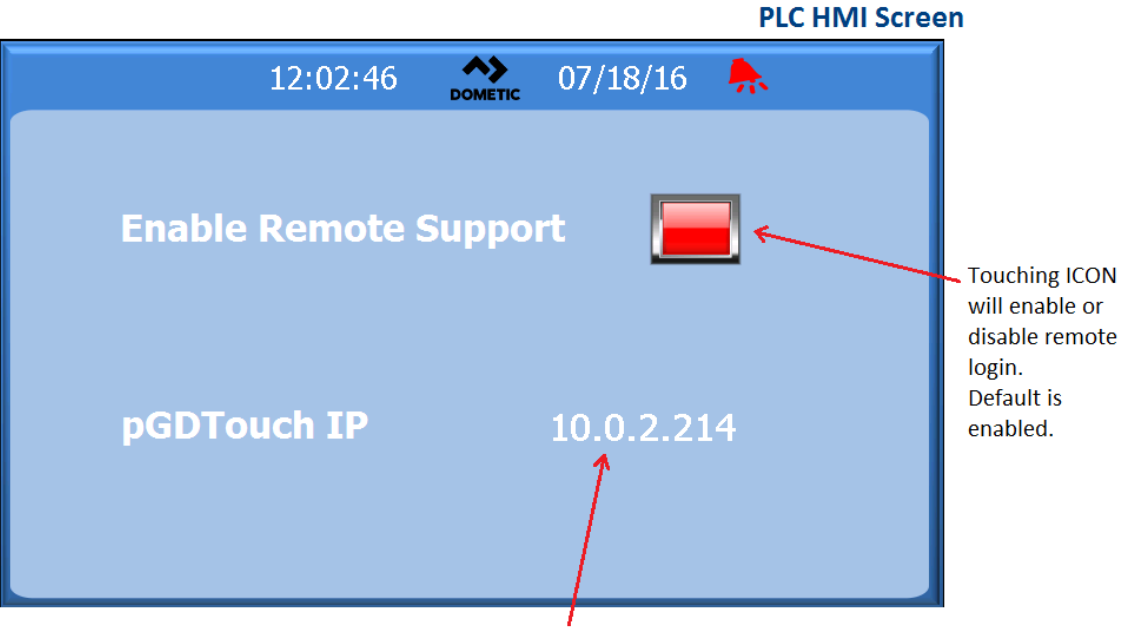

Touchscreen IP address is displayed and used for remote monitoring.

# **REMOTE ENABLE**

### Figure 28

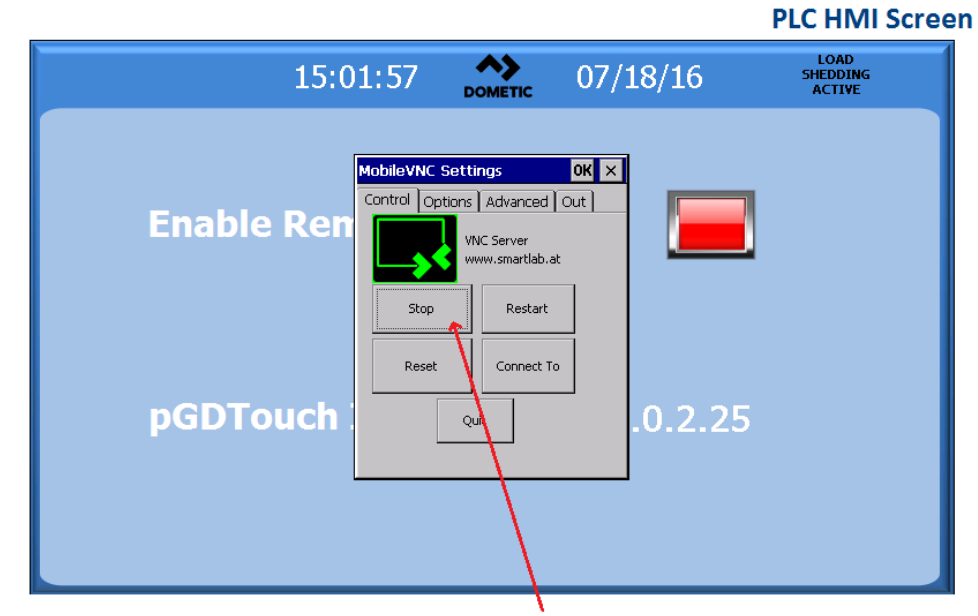

To begin remote login press Start and to finish Stop

# **REMOTE CONFIGURATION**

### Figure 29

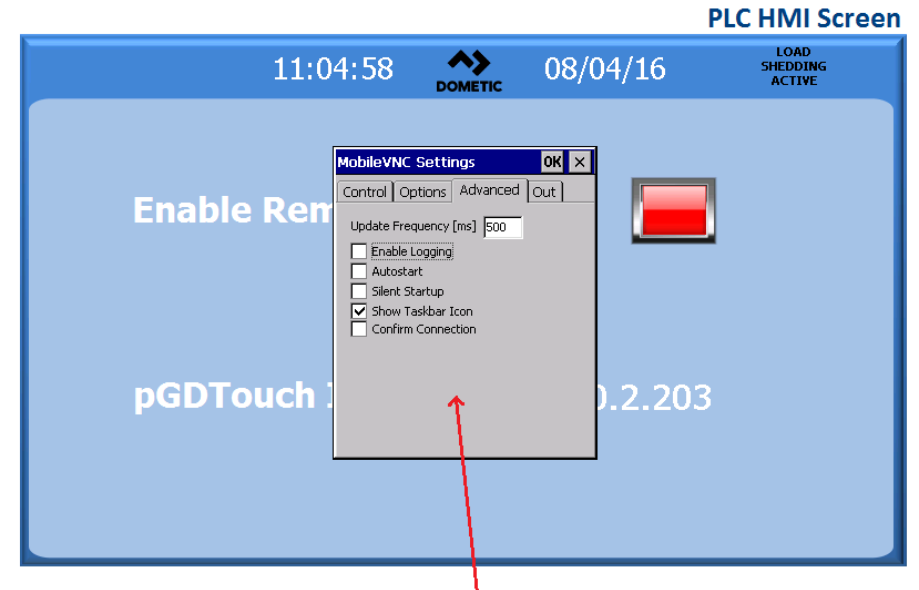

There are options and setup configurations for the remote login

# Appendix II: PGD1 & PRO DISPLAY NAVIGATION TREE

٦

# **Main Status Screen**

| Main Status Screen           |                              | Legenu    |
|------------------------------|------------------------------|-----------|
| Mode                         | Off/Cool/Heat/ El Ht*        |           |
| CW Supply Temp               | #.#°F                        | * Asteris |
| CW Return temp               | #.#°F                        | activate  |
| CW Supply temp               | #.#°F                        |           |
| Cond. Outlet temp            | #.#°F                        | <b>→</b>  |
| Mode                         | Off/Cool/Heat/ <b>El Ht*</b> |           |
| Main Mode Active*            |                              | the mer   |
| Stage #                      | Auto/Disabled                | enter.    |
| Pumps                        |                              |           |
| CW                           | On/Off                       |           |
| SW                           | On/Off                       | ->L       |
| Chiller Status               | Normal/Econo/Boost           | addition  |
| Varc #1                      |                              | menu c    |
| CW supply temp               | #.#°F                        |           |
| CW return temp               | #.#°F                        |           |
| Flow status                  | Ok/Alm/Off                   |           |
| High pressure status         | Ok/Alm/Off                   |           |
| Electric Heat*               | Ok/Alm/Off                   |           |
| EH FL*                       | Ok/Alm/Off                   |           |
| Compressor speed             | #.# Hz                       |           |
| Compressor speed             | #.# rps                      |           |
| Compressor Current           | #.# A                        |           |
| Envelope Status              | #                            |           |
| Suction                      |                              |           |
| Temperature                  | #.#°F                        |           |
| Pressure                     | #.# psi                      | 🗕 Va      |
| Saturation Temp.             | #.#°F                        | Co        |
| Discharge                    |                              |           |
| Temperature                  | #.#°F                        |           |
| Pressure                     | #.# psi                      |           |
| Saturation Temp.             | #.#°F                        | Dr        |
| Super heat temp              | #.#°F                        |           |
| Subcooling temp              | #.#°F                        |           |
| Varc #2-4 (repeat as above)  |                              |           |
| Varc #1 information (will sh | ow the stage the display is  |           |
| connected to)                |                              |           |
|                              |                              |           |

# Legend \* Asterisk indicates this item is only viewable when activated in the factory settings. → □ A solid box means that it is a submenu of the menu and needs to be accessed by pressing enter. → □ A dotted box is a break out of the additional information that is contained below that menu category.

### Varc # 1 Information

| Compressor Capacity Regula | ator    |
|----------------------------|---------|
| Required Capacity          | %       |
| Actual Capacity            | %       |
| Actual Speed               | rps     |
| Drive Status               |         |
| Motor Current              | #.# A   |
| Motor Voltage              | # Vrms  |
| DC Bus Voltage             | # V     |
| Drive Temperature          | #°F     |
| Drive Status               | Stopped |
| Fault                      |         |
| Flow Diagram               |         |
| Super Heat                 | #°F     |
| Compressor                 | #°F     |
| TXV Open                   | # %     |
| Steps                      | # stp   |
| EEV                        | # psi   |
| Std-by temp                | # °F    |

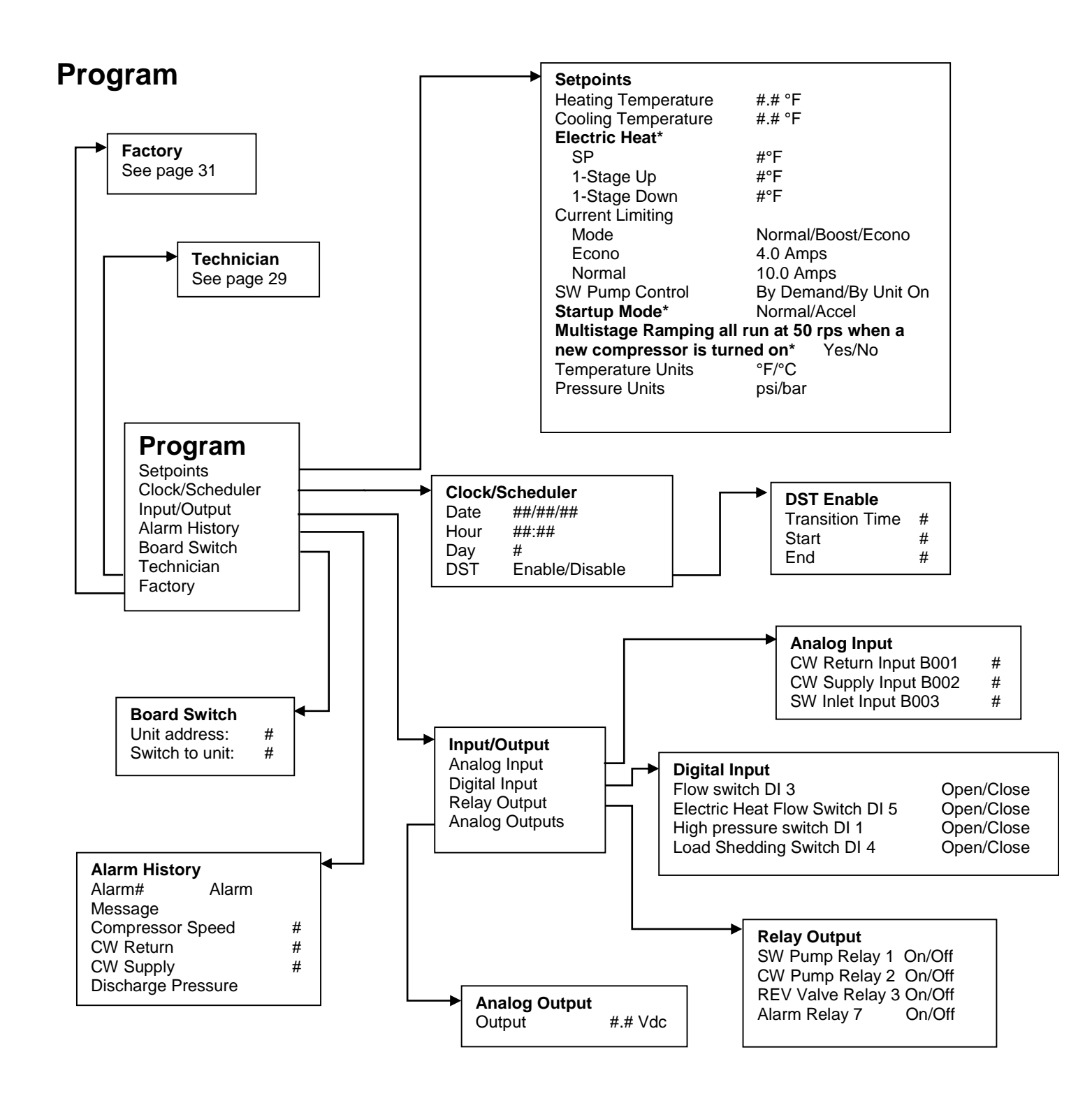

### 

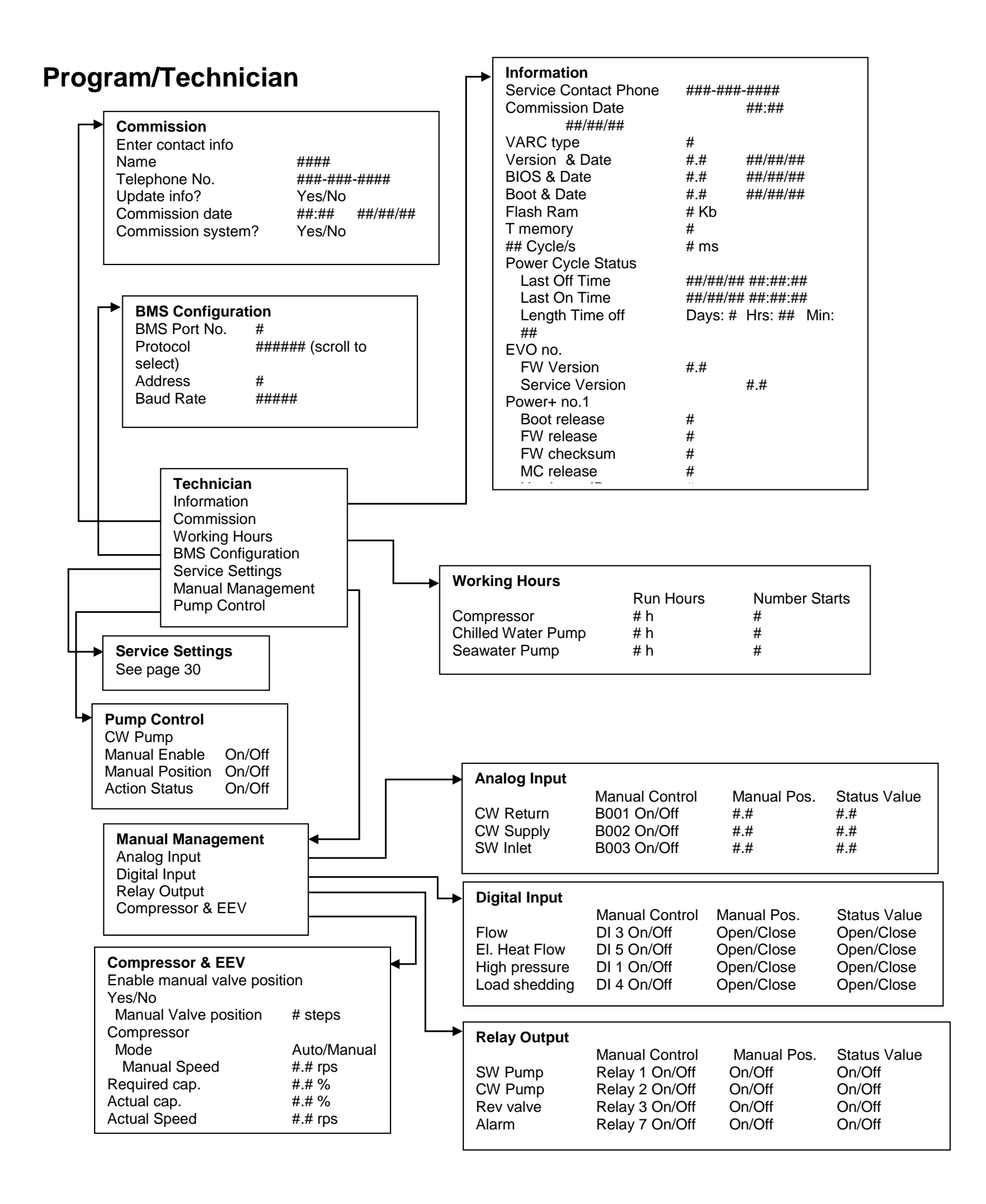

# **Program/Technician/Service Settings**

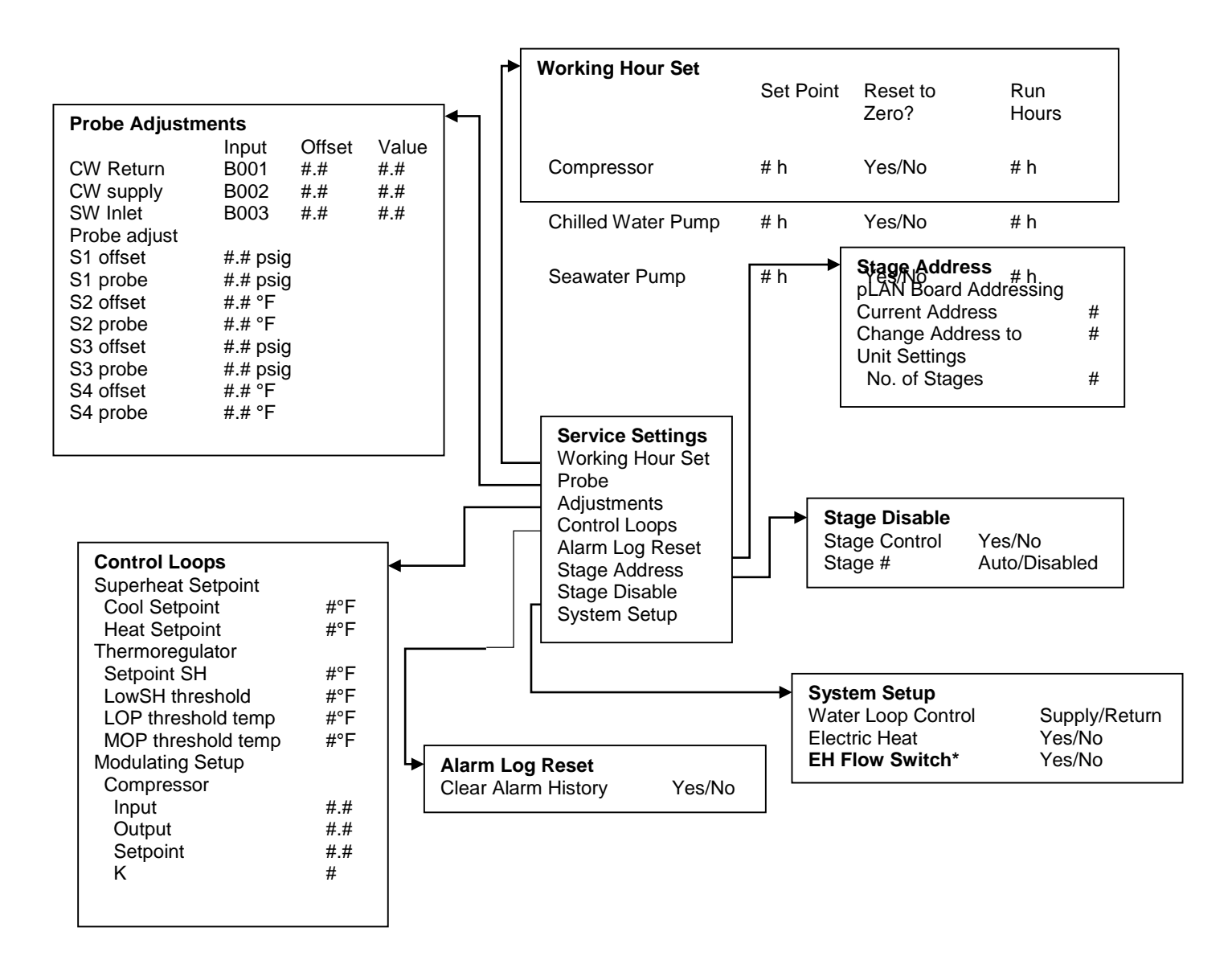

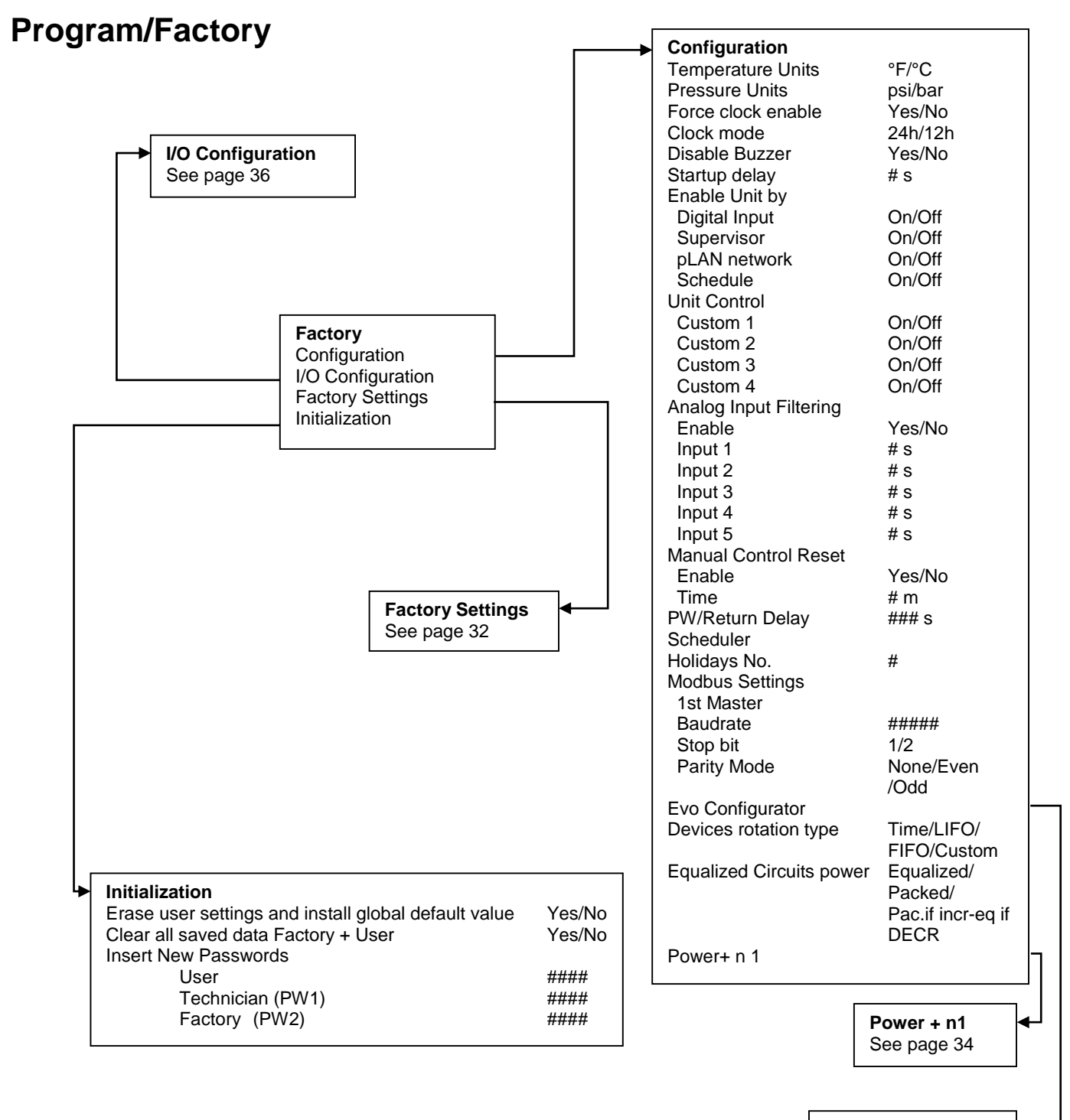

**EVO Configuration** See page 33

# Program/Factory/Factory Settings

| Factory Settings<br>VARC Type<br>Compressor<br>Refrigerant<br>Power type<br>Power set<br>Set Defaults<br>Control Temp<br>No. of stages<br>Electric Heat (EH)<br>Power Cycle<br>Logo<br>Background<br>Flow Switch<br>High Pressure Switch<br>Low Pressure Switch<br>EH Flow Switch*<br>Load Shedding<br>SW Temperature Inlet | None/VARC48/<br>60/72/96<br>Based on VARC type<br>Based on compressor<br>230 V / 16 A<br>230 V / 30 A<br>Yes/No<br>CCW supply/<br>CCW return<br>#<br>Yes/No<br>Retain Mode/Off<br>Select appropriate<br>Select appropriate<br>Select appropriate<br>Yes/No<br>Yes/No<br>Yes/No<br>Yes/No<br>Yes/No<br>Yes/No |       |                    | Compressor<br>Econo mode SW<br>Minimum On<br>Minimum Off<br>Min Time between Starts<br>Load Up Time<br>Frost Protection<br>Condenser Setpoint<br>Condenser Band<br>Compressor Speed<br>Control<br>K<br>Minimum<br>Maximum<br>DBd<br>Out |               | Yes/No<br># s<br># s<br># s<br># s<br># .#°F<br>#.#°F<br>#.# rps<br>Direct/Reverse<br>P/PID/P+I<br>#.#<br>#<br># |            | se/Both      |
|----------------------------------------------------------------------------------------------------|----------------------------------------------------------------------------------------------------|-------|--------------------|----------------------------------------------------------------------------------------------------|---------------|----------------------------------------------------------------------------------------------------|------------|--------------|
| Control                                                                                                    | By demand/<br>By unit on                                                                                                    | A     | Alarm R<br>Tempera | etry Setup                                                                                                    | o <i>"</i> 5  |                                                                                                    | <b>.</b> . | <b>0</b> , 1 |
| Off Delay<br>CW Pump settings                                                                                                    | # s                                                                                                    |       |                    | Set Pt.                                                                                                    | Off R<br>Band | etries                                                                                                    | Set<br>Dis | Status       |
| Flow Prove Delay<br>Off Delay<br>Reversing valve                                                                                                    | # S<br># S                                                                                                    |       | CW Hig             | gh #.#°C                                                                                                    | #.#°F #       | /## m                                                                                                    | # s        | #/## m       |
| RV delay time<br>RV toggle time<br>Electric Heat*                                                                                                    | # s<br># s                                                                                                    |       | CW<br>Freeze       | #.#°C                                                                                                    | #.#°F #       | /## m                                                                                                    | # s        | #/## m       |
| Stage Up delay<br>Stage Down delay<br>Compressor<br>Alarm Retry Setup                                                                                                    | # s<br># s                                                                                                    | -'' F | Flow Ala           | arm Delay<br>Delay Retries                                                                                                    |               | Set<br>Disable                                                                                                   |            | Status       |
|                                                                                                    |                                                                                                    |       | CW                 | # s                                                                                                    | #/## m        | # s                                                                                                    |            | #/## m       |
|                                                                                                    |                                                                                                    | 1     | Electric           | # 6                                                                                                    | #/## m        | # 6                                                                                                    |            | #/## m       |

| CW                                                                             | # s                  | #/## m                             | # s | #/## m |
|--------------------------------------------------------------------------------|----------------------|------------------------------------|-----|--------|
| Electric<br>Heat                                                               | # s                  | #/## m                             | # s | #/## m |
| High Discharg<br>Set point<br>Retrys<br>Set Disable<br>Status<br>High Pressure | e Pressure<br>Switch | #.# bar<br>#/## m<br># s<br>#/## m |     |        |
| Retrys<br>Set Disable<br>Status<br>Low Suction P<br>Cool Set Poir              | ressure              | #/## m<br># s<br>#/## m<br>#.# bar |     |        |

# Program/Factory/Configuration/EVO Configuration

|                                                                                      | Configuration<br>Valve<br>Main Regulation<br>Auxiliary Regulation<br>Probe Configuration<br>Probe S1 |                                                | Select Type<br>Select Type<br>Select Type<br>1 Probe S2                                                         |                                | 2                                                                                                    | Probe S3                                   |                                            | Probe   | S4                                   |  |
|--------------------------------------------------------------------------------------|----------------------------------------------------------------------------------------------------|------------------------------------------------|----------------------------------------------------------------------------------------------------|--------------------------------|----------------------------------------------------------------------------------------------------|--------------------------------------------|--------------------------------------------|---------|--------------------------------------|--|
|                                                                                      | Alarm                                                                                                | Alarm Enable/D                                 |                                                                                                    | Enable/I                       | Disable Enable/Dis                                                                                                    |                                            | able Ena                                   |         | /Disable                             |  |
|                                                                                      | Type<br>Minimum                                                                                      |                                                | Select<br>#.# barg                                                                                              |                                |                                                                                                    | Select<br>#.# barg<br>#.# barg<br>#.# barg |                                            | Select  |                                      |  |
|                                                                                      |                                                                                                    |                                                |                                                                                                    |                                |                                                                                                    |                                            |                                            |         |                                      |  |
|                                                                                      | Maximum                                                                                              | #.# barg<br>#.# barg                           |                                                                                                    | # ℃                            |                                                                                                    |                                            |                                            |         |                                      |  |
|                                                                                      | Alarm Min.                                                                                           |                                                |                                                                                                    |                                |                                                                                                    |                                            |                                            | # °C    |                                      |  |
|                                                                                      | Alarm Max.                                                                                           |                                                | #.# barg                                                                                                    |                                |                                                                                                    | #.# barg                                   |                                            | # °C    |                                      |  |
| Alarm Mngt Use<br>at fix<br>force<br>action<br>Configuration<br>Regulation<br>Custom |                                                                                                    | Use back<br>at fixed p<br>forced cle<br>action | kup S3/valve<br>ossed/no<br>#<br>#<br>#<br>#<br># Hz<br># Hz<br># Hz<br># Hz<br># MA<br># %<br>Yes/No<br>Yes/No | valve at<br>pos/valv<br>closed | fixed Use backup<br>forced S3/valve at<br>Regulation<br>Valve opening at start-<br>Valve opened in standt<br>Prepositioning delay<br>PID Parameters<br>Prop. Gain<br>Integral time<br>Derivative time<br>Integral Time<br>LowSH protection<br>LOP protection<br>MOP protection<br>Alarm delay<br>Low SH<br>LOP<br>MOP<br>Alarm low suction temp<br>Threshold<br>Timeout |                                            | # %<br># # # # # # # # # # # # # # # # # # | valve a | It fixed<br>lve forced<br>/no action |  |

# Program/Factory/Configuration/Power + n1

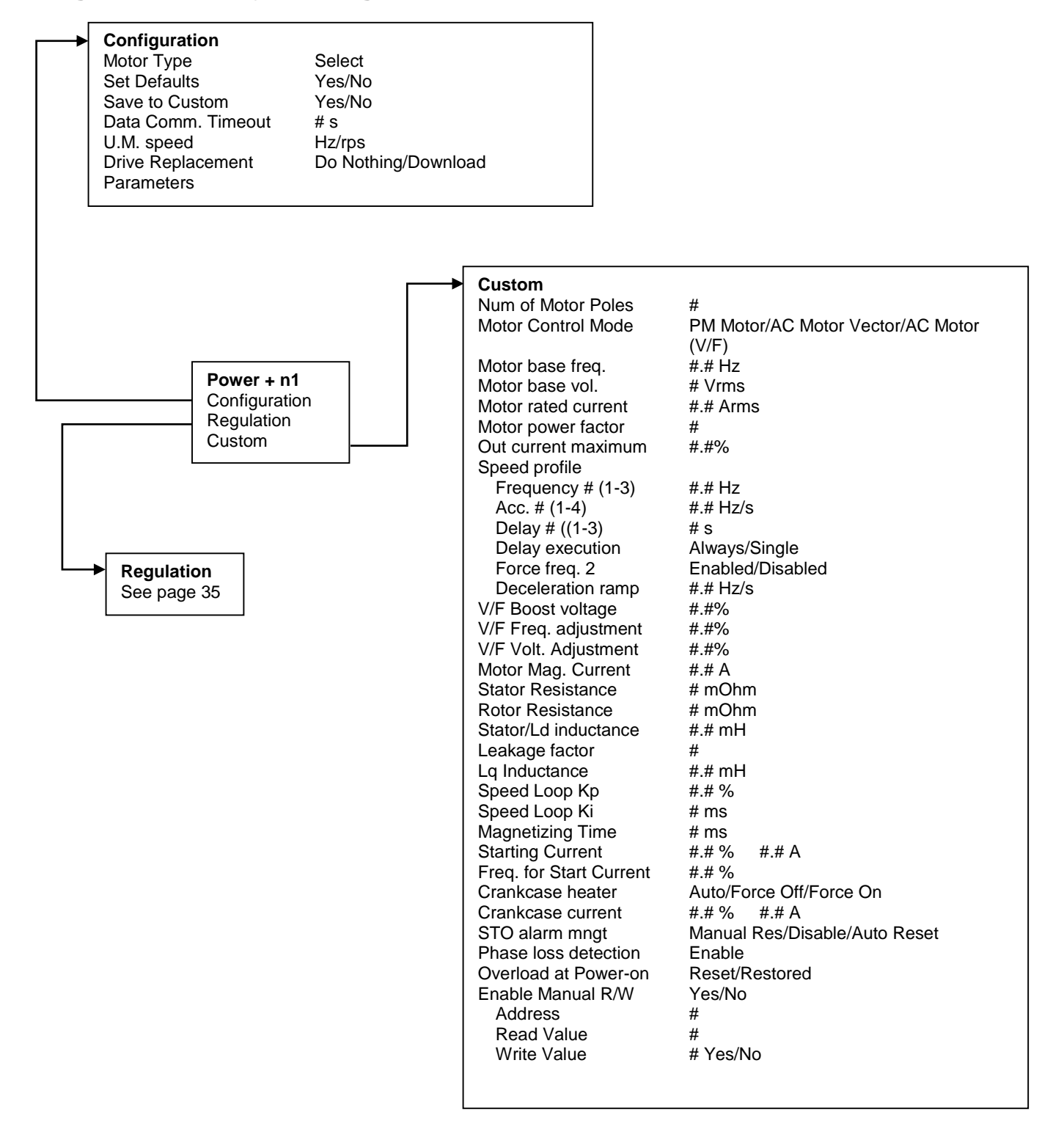
# Program/Factory/Configuration/Power + n1 /Regulation

#### Regulation

| Regulation                               |                    |                   |
|------------------------------------------|--------------------|-------------------|
| Output frequency min                     | #.# Hz             |                   |
| Output frequency max                     | #.# Hz             |                   |
| Skip frequency set #(1-3)                | #.# Hz             |                   |
| Skip frequency band #(1-3)               | #.# Hz             |                   |
| Switching frequency                      | # kHz              |                   |
| Switching frequency derating             | Disabled/Enabled   | 1                 |
| Speed derating mode                      | #                  |                   |
| Stop mode                                | Ramp/Coast         |                   |
| Reverse Speed                            | Disabled/Enabled   | ł                 |
| Flying Start                             | Disabled/Enabled   | 1                 |
| Relay Configuration                      | Select             |                   |
| PTC Alarm                                | Disabled/Enabled   | 1                 |
| PTC Alarm delay                          | # S                |                   |
| Compressor Regulator                     |                    |                   |
| Start-up pressure differential control   |                    |                   |
| Max pressure diff. admitted              | #.# bar            |                   |
| Equalization mode                        | Equalization valve | e/EEV Pre-opening |
| Start-up failure control                 |                    |                   |
| Pressure diff. min. variation            | #.# bar            |                   |
| Control period                           | # S                |                   |
| Restart delay                            | # S                |                   |
| Max Retry #                              | #                  |                   |
| Speed Management                         |                    |                   |
| Start-up forced speed                    | #.# rps            |                   |
| Max speed                                | #.# rps            |                   |
| Min speed                                | #.# rps            |                   |
| Deceleration rate                        | #.# rps/s          |                   |
| Acceleration rate                        | #.# rps/s          | 3                 |
| Switch-off rate                          | #.# rps/s          |                   |
| Envelope Control                         |                    |                   |
| Speed reduction rate                     | #.# rps/s          |                   |
| Min speed admitted                       | #.# rps            |                   |
| Out of env. Alarm timeout                | # s                |                   |
| Low press. diff. alarm timeout           | # s                |                   |
| Discharge Gas Control High Discharge Ten | np.                |                   |
| Limit                                    | #.# °C             |                   |
| Alarm                                    | #.# °C             |                   |
| Speed Control due to Discharge Gas       |                    |                   |
| Action Distance                          | #.# °C             |                   |
| Action Pause                             | # S                |                   |
| Comp. Speed Reduction                    | #.# %              |                   |
| EEV Regulation                           |                    |                   |
| Mode                                     | Suction            |                   |
| Superheat/Discharge/Temp./Disch. Super   | heat               |                   |
| Discharge Temp Probe Comp Time           | #.# s              |                   |
| Discharge                                | Super Heat         | Temperature       |
| Setpoint                                 | #.# °C             | #.# °C            |
| Offset                                   | #.# °C             | #.# °C            |
| Hysterisis                               | #.# °C             | #.# °C            |
| Envelope Control - Low ratio management  |                    |                   |
| By EEV closing                           | Yes/No             |                   |
| By compressor speed                      | Yes/No             |                   |
|                                          |                    |                   |

► **EEV Pre-opening** \* Max. Equalization time ## s EEV opening ##.# %

# Program/Factory/IO Configurations

|            |                | a a la mata      |      |          |           |        |          |                 |            |                      |       |         |
|------------|----------------|------------------|------|----------|-----------|--------|----------|-----------------|------------|----------------------|-------|---------|
|            | Anal Enat      | og inputs<br>ble |      |          |           |        |          |                 |            |                      |       |         |
|            |                |                  | С    | W Retu   | ırn       | CW S   | upply    |                 | SW Inlet   |                      |       |         |
|            |                |                  | 0    | n/Off    |           | On/Off | f        |                 | On/Off     |                      |       |         |
|            | Char           | nnel             | В    | 001      |           | B002   |          |                 | B003       |                      |       |         |
|            |                |                  | Ν    | ormal/H  | ligh Res. | Norma  | al/High  | n Res.          | Normal/H   | gh Res.              |       |         |
|            | Inpu           | t Type           | S    | elect/(C | Dn/Off)   | Select | /(On/0   | Off)            | Select/(O  | n/Off)               |       |         |
|            | Or             | n/Off            |      |          |           |        |          |                 |            |                      |       |         |
|            | 1              | Direction        | R    | everse   | /Direct   | Revers | se/Dir   | rect            | Reverse/I  | Direct               |       |         |
|            | 1              | Delay Time       | #    | s        |           | # s    |          |                 | # s        |                      |       |         |
|            | ,              | Value            | 0    | pen/Clo  | osed      | Open/  | Close    | d               | Open/Clo   | sed                  |       |         |
|            | Se             | lect type        |      |          |           |        |          |                 |            |                      |       |         |
|            | 1              | Minimum          | #.   | .#       |           | #.#    |          |                 | #.#        |                      |       |         |
|            | 1              | Maximum          | #.   | .#       |           | #.#    |          |                 | #.#        |                      |       |         |
|            |                | Offset           | #.   | .#       |           | #.#    |          |                 | #.#        |                      |       |         |
|            | ,              | Value            | #.   | .#       |           | #.#    |          |                 | #.#        |                      |       |         |
|            | Out            | of Range Ala     | rm   |          |           |        |          |                 |            |                      |       |         |
|            | Pow            | er Delay         | #    | S        |           | # s    |          |                 | # s        |                      |       |         |
|            | Run            | Delay            | #    | S        |           | # s    |          |                 | # s        |                      |       |         |
|            | Units          | 5                | T    | emp/Pr   | ess/Other | Temp/  | Press    | o/Other         | Temp/Pre   | ss/Other             |       |         |
|            |                |                  |      | Digital  | Inputs    |        | <u>.</u> |                 |            |                      | •     |         |
|            |                |                  |      | Switch   | es        | Enable | Cha      | annel           | Action     | Delay                | Statu | JS      |
|            |                |                  |      | Flow     |           | On/Off | #        |                 | Open/Close | # S                  | Oper  | 1/Close |
|            |                |                  |      |          | W         | On/Off | #        |                 | Open/Close | # S                  | Oper  | 1/Close |
|            | 1/2 2 1/2      |                  |      | High P   | ressure   | On/Off | #        |                 | Open/Close | # S                  | Oper  | 1/Close |
|            | Analog Inputs  | tion             |      | Low Pr   | essure    |        | #        |                 | Open/Close | # S                  | Oper  |         |
|            | Digital Inputs |                  |      | Load S   | neading   |        | #        |                 | Open/Close | # S                  | Oper  |         |
|            | Relay Outputs  | c                |      | Econo    | INIODE    | Un/Uff | #        |                 | Open/Close | # S                  | Oper  | 1/Close |
|            |                | <u> </u>         |      |          |           |        |          |                 |            |                      |       |         |
|            |                |                  |      |          |           |        |          | Anala           |            |                      |       | I       |
|            |                |                  |      |          |           |        |          | Chanr           | nel #      | (0-6)                |       |         |
|            | Rolay Output   | •                |      |          |           |        |          | Enable          | e Ye       | s/No                 |       |         |
| <b>└</b> → |                | Enable           | Chan | nel      | Status    |        |          | Action<br>Minim | um #       | rect/Revers<br># Vdc | se    |         |
|            | SW Pump        | Yes/No           | #    |          | On/Off    |        |          | Maxim           | num #.     | # Vdc                |       |         |
|            | CW Pump        | Yes/No           | #    |          | On/Off    |        |          |                 |            |                      |       | l       |
|            | Rev Valve      | Yes/No           | #    |          | On/Off    |        |          |                 |            |                      |       |         |
|            | Alarm          | Yes/No           | #    |          | On/Off    |        |          |                 |            |                      |       |         |
|            | 1              |                  |      |          |           |        |          |                 |            |                      |       |         |

# **Display Address**

**Display Address** Display address setting I/O Board address Terminal config

# #

| -> | Terminal co | nfiguratio | n      |
|----|-------------|------------|--------|
|    | P: 02 Adr   | Priv/S     | Shared |
|    | Trm1        | #          | Pr/Sh  |
|    | Trm2        | #          | Pr/Sh  |
|    | Trm3        | #          | Pr/Sh  |
|    |             |            |        |

# Appendix III Multistage setup

The VARC can be supplied as a standalone chiller or it can be supplied as part of a staged system.

The factory default setting is set as a standalone chiller.

When supplied as part of a modular system the following connections need to be configured.

- CW & SW connections between each stage.
- Network connections between each stage. Physical and network addressing.
- Ensuring Firmware is identical between each stage.
- Remote control panel configuration.

This document aims to cover all of the above and to run through setting the time, date and unit of measurement as well as the Boat builder logo (touch screen control only)

Chillers supplied on a frame package will be configured and wired as part of the build process.

Please also note that as part of a correctly configured multistage system there is no need to set differential/hysteresis settings.

#### **Initial Wiring**

Power Input

Power Input

CW pump – 12

amp max

SW pump – 12

amp max

Network

connection & 7"

Touchscreen

Load Shed Switch

Elec Heat output •

#### **Electrical Connections**

Seawater and chilled water pumps are wired directly to VARC 1 with no need for pump relays.

These are connected to the terminals on the front of chiller 1, remove power cover and connect as per labelled connections.

Each chiller stage requires a connection to the seawater and chilled water pump. Three core electrical cable needs to link chiller 1 to chiller 2, chiller 2 to chiller 3 etc for both the seawater and CW connections

Network connections also need to be wired from the Network connection ports. Chiller 1 to Chiller 2, Chiller 2 to Chiller 3 etc

Please refer to the basic wiring diagram on the next page for clarification

Please refer to the basic wiring diagram on the next page for clarification

#### **Basic wiring diagram**

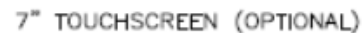

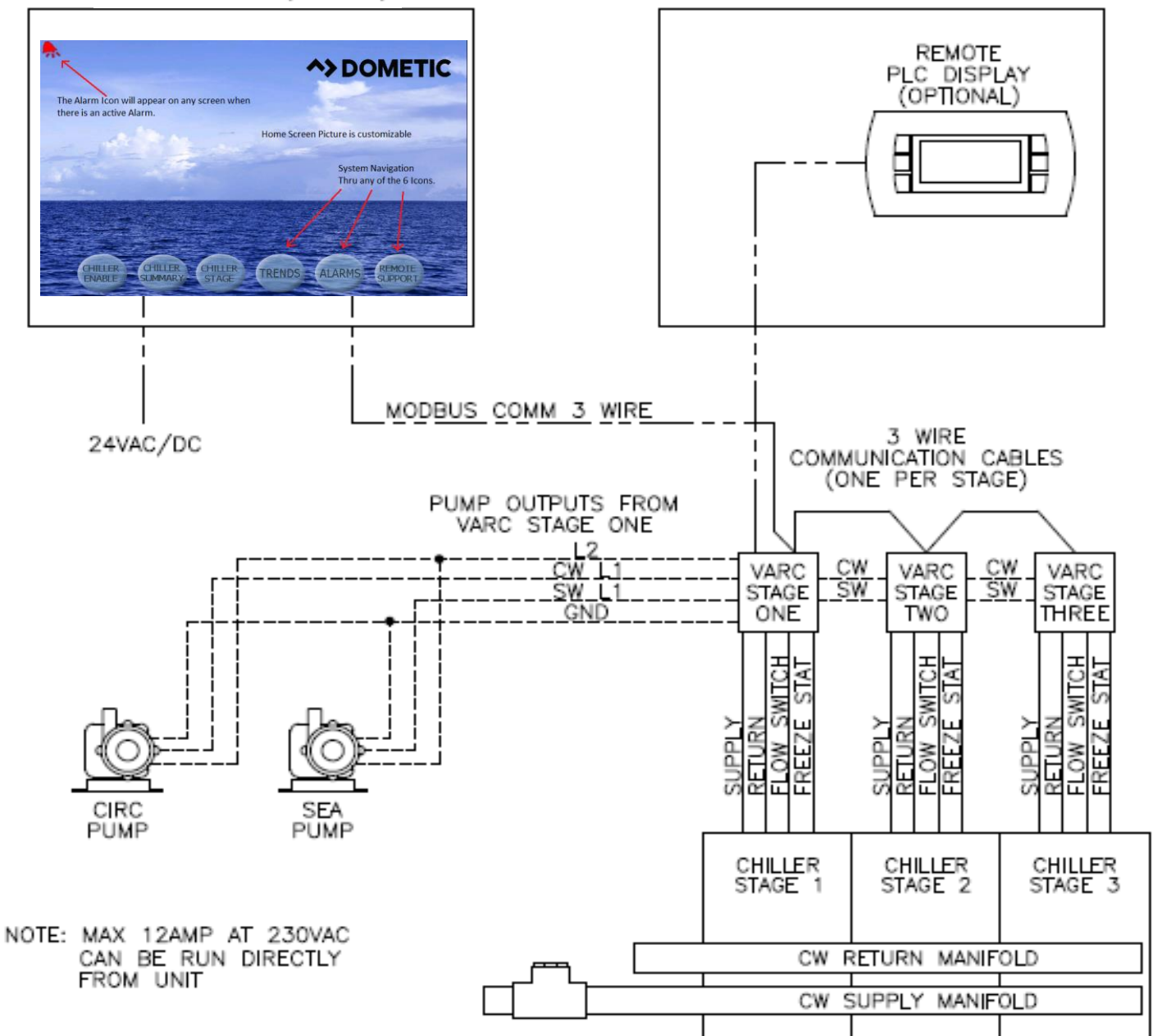

### Ensuring the Firmware of each chiller is compatible

Chillers should come with the correct firmware preloaded. However, it is worth checking the versions match as incompatible firmware can seem to work during initial setup then but cause networking problems later down the line.

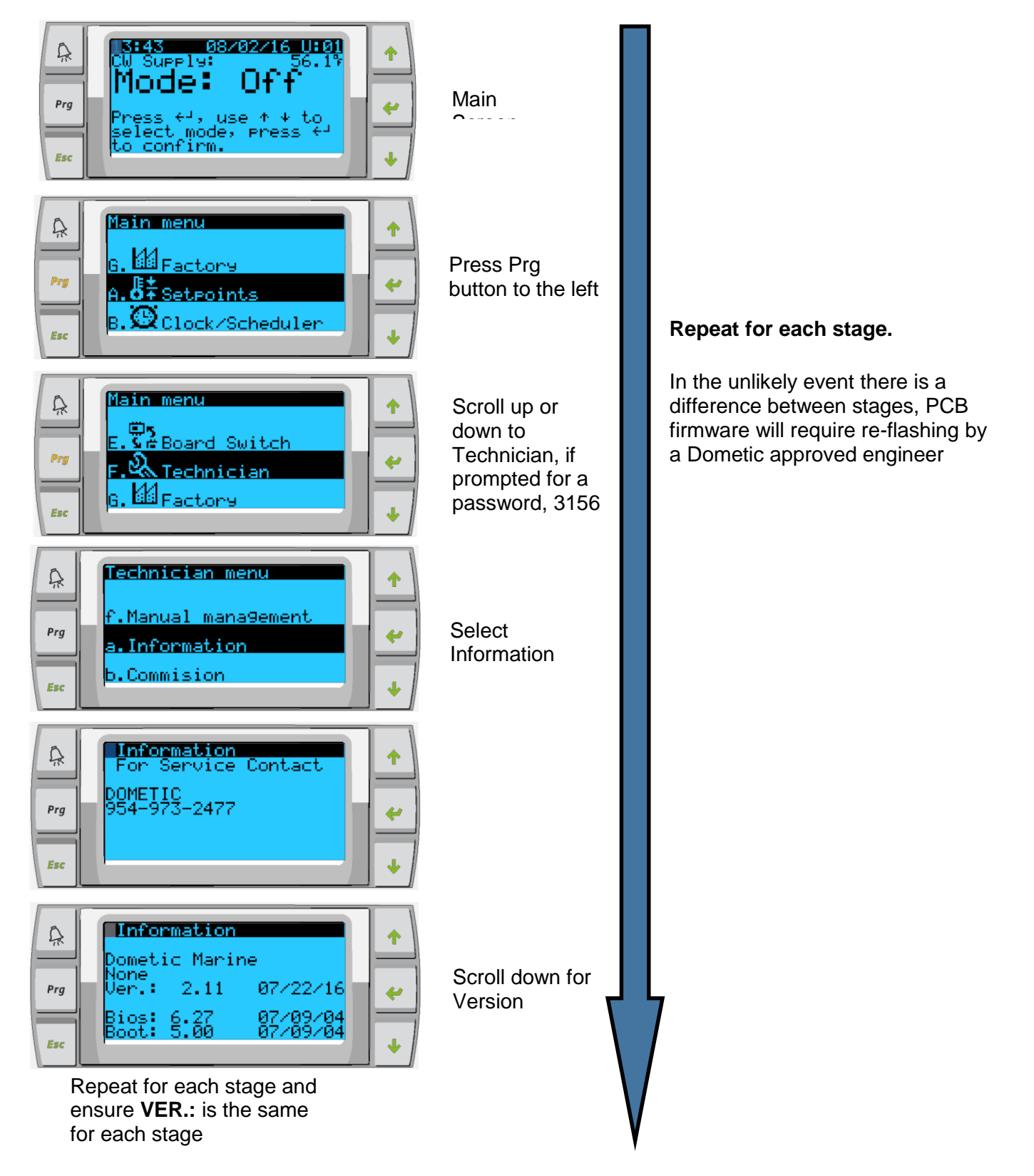

#### Networking (1 of 3)

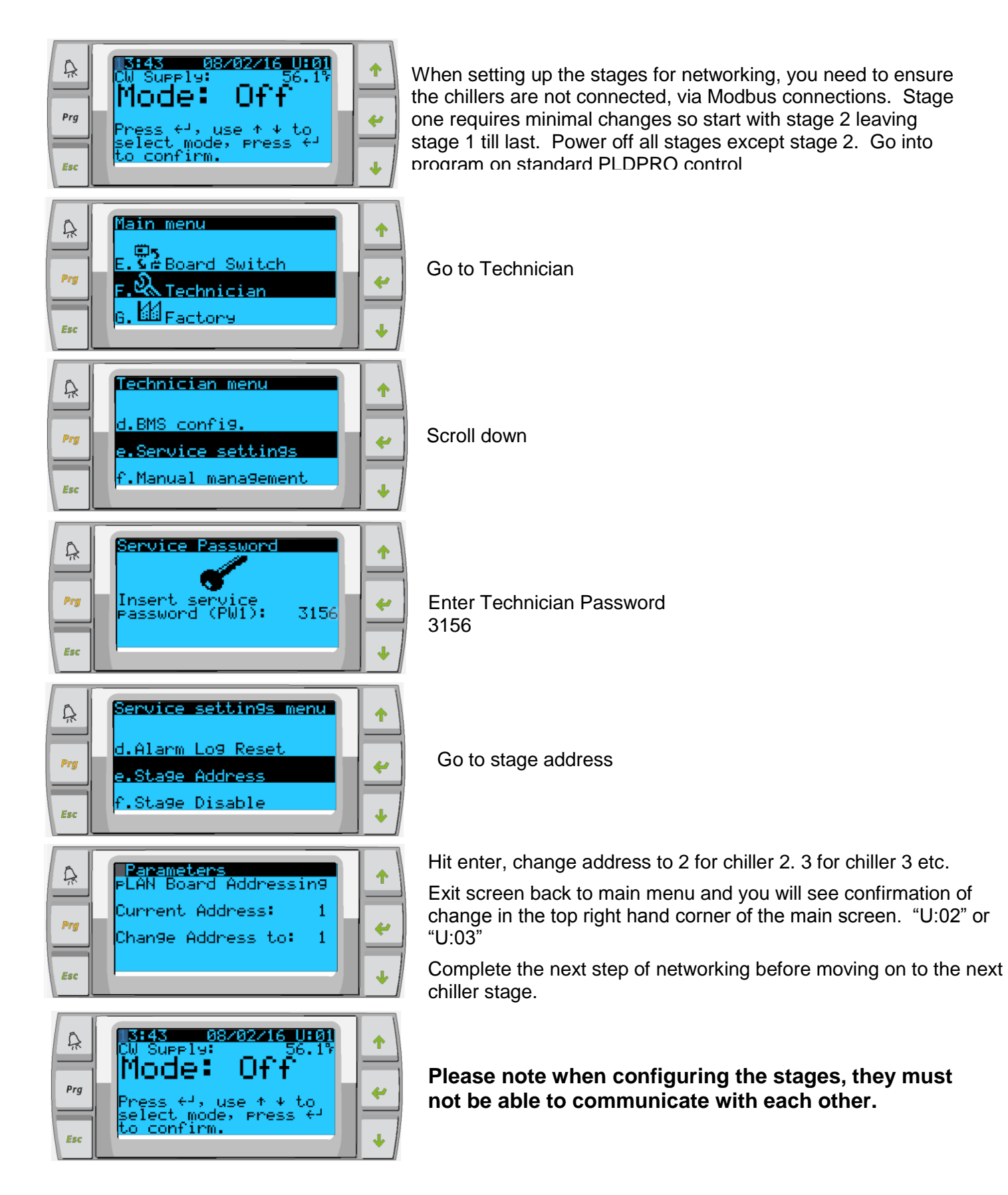

#### Networking (2 of 3)

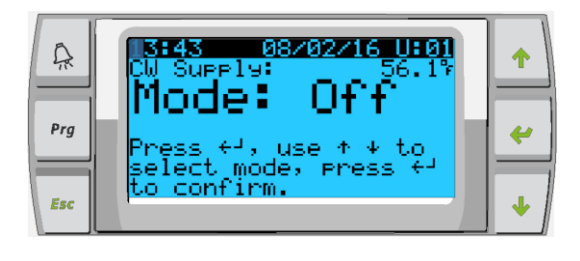

Step 1

Press and hold Up, Down and Enter simultaneously until screen changes, about 6 seconds

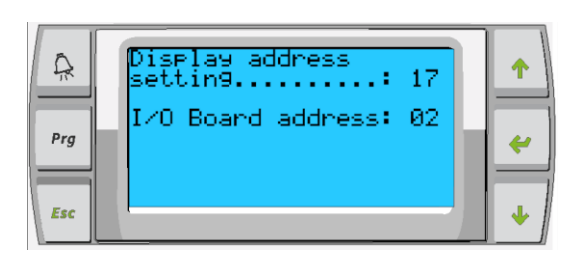

Chiller stage 2 needs to have a display address of 17, chiller stage 3 will be 18 and 4 will be 19. I/O Board address should reflect the change you have just made

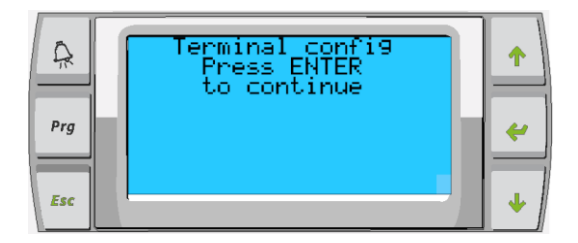

At this point screen may go blank, if it does, start from step 1 again (above) and ensure display address and I/O board address is correct for stage. Press enter to go into the terminal config settings

| ا<br>بر<br>Prg | P:02 Adr Priv/Shared<br>Trm1 17 Pr<br>Trm2 31 Pr<br>Trm3 None Ok?Yes | <b>^</b> |
|----------------|----------------------------------------------------------------------|----------|
| Esc            |                                                                      | +        |

Trm1 = 17 for stage 2, 18 if stage 3 etc... and Pr ID 32 & Sh - this will allow for PGD1 control if used. ID 31 & Pr – this will allow for touchscreen if used. Only enable controls that are being utilized in the working system.

Press enter until you get to OK? Change to Yes to save settings.

# Power down stage and repeat process for all stages, once all complete. Turn on stage 1 and repeat this page (only) ensuring Trm1 = 16 Pr

### Networking (3 of 3)

Turn on all stages and individually make the following changes to

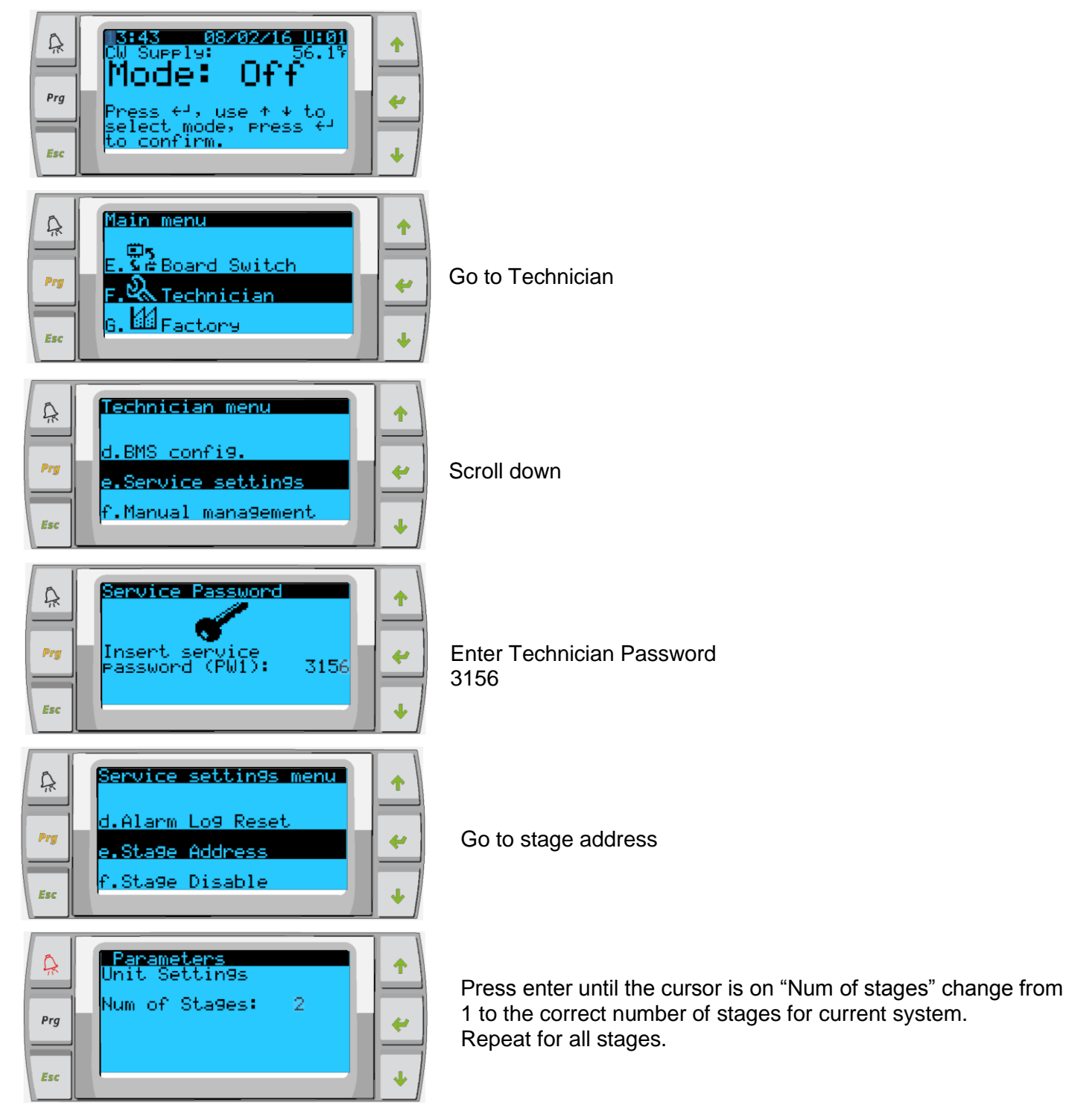

# **Appendix IV Configuration & Setup**

#### **Setting Time and Date**

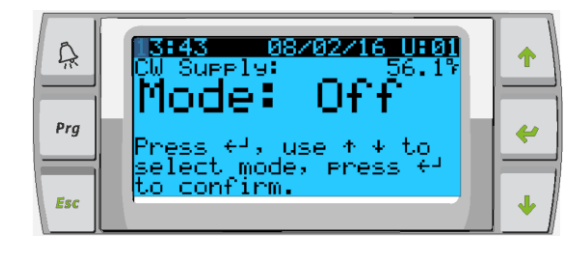

Press Prg button

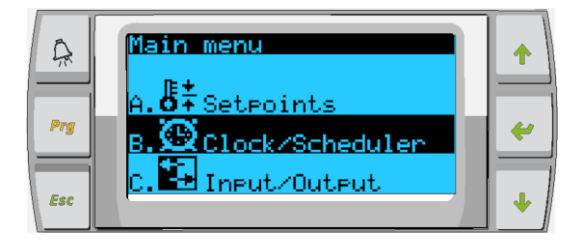

Scroll to Clock/Scheduler and press

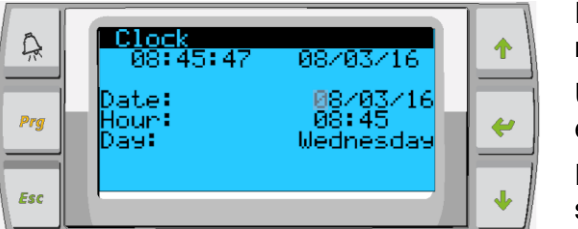

Press enter, notice the cursor flashes on the date field mm/dd/yyyy.

Use the up and/or down keys to select the correct month. Hit enter the press up and/or down to select the correct day.

Press enter to select the year and/or up down buttons to select the correct year.

Press enter again and the cursor drops down to the "Hour"

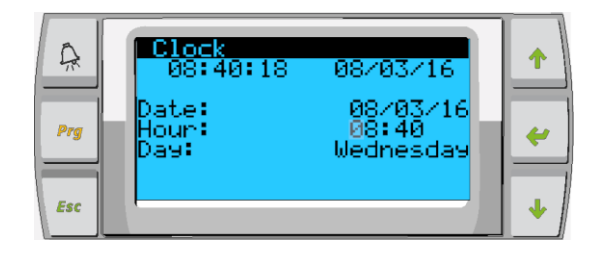

Use the up and down keys to select the correct hour, then minute

| A   | Clock<br>08:41:21      | 08/03/16                       | <b>^</b> |
|-----|------------------------|--------------------------------|----------|
| Prg | Date:<br>Hour:<br>Day: | 08/03/16<br>08:41<br>Wednesday | ~        |
| Esc |                        |                                | •        |

Cursor goes back to the "Clock" title. Settings have been saved and you can exit to main screen. Daylight Saving is enabled by default. Scroll down from the clock screen if you wish to disable.

#### **Enabling Electric Heat**

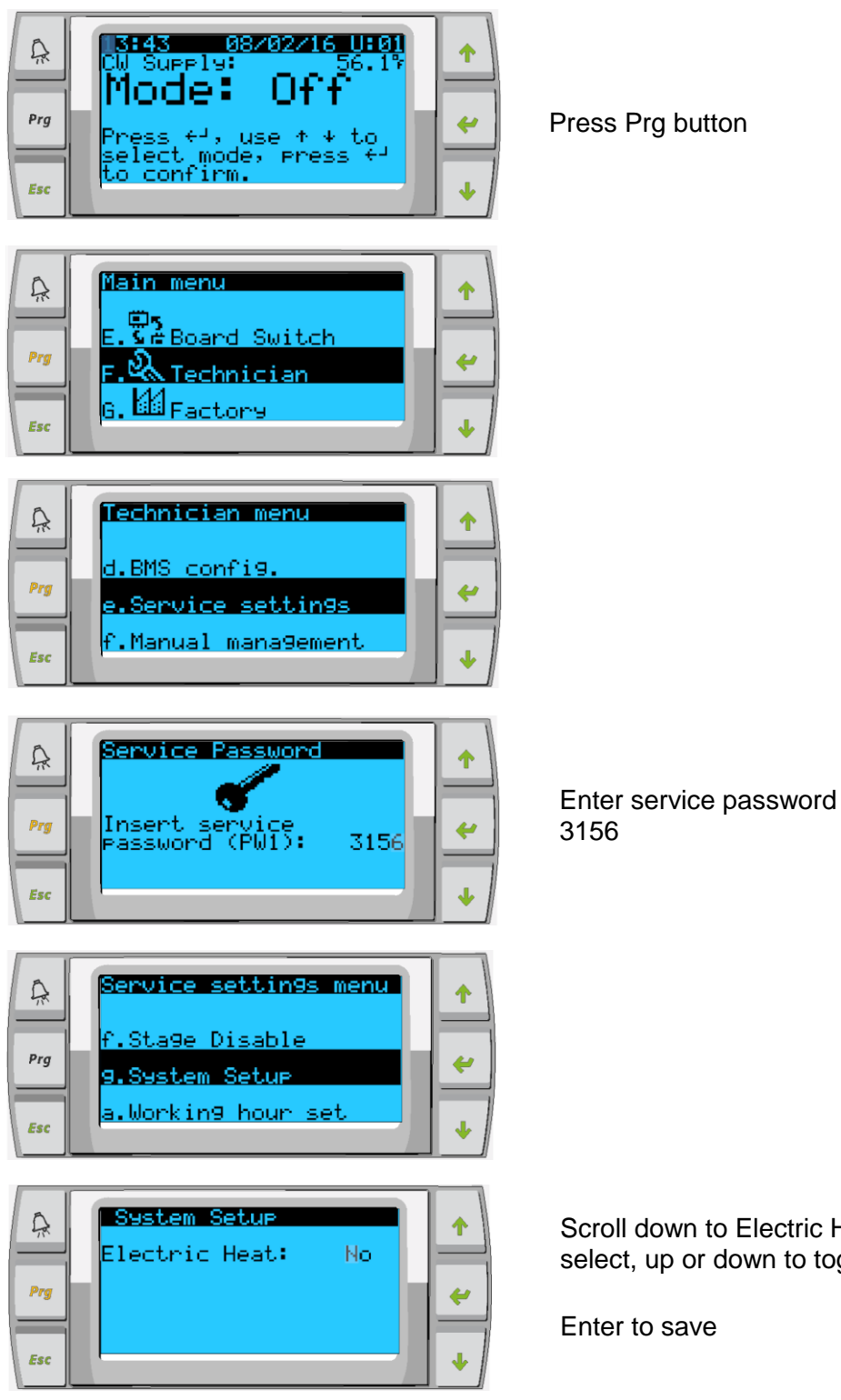

Press Prg button

Scroll down to Electric Heat, enter to select, up or down to toggle setting.

Enter to save

#### **Select Unit of Temperature**

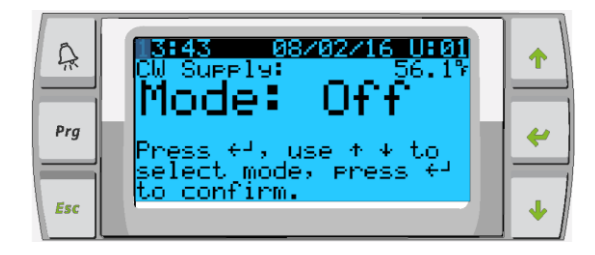

Press Prg button

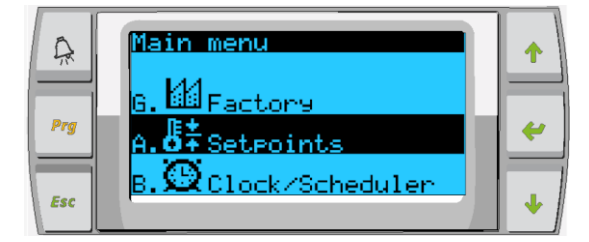

**Configuration** 

Temperature Units: Pressure Units:

Ŗ

Prg

Esc

Go to Setpoints

♠

4

° PSÍ Scroll down to Temperature Units screen. Hit enter to select. Up or down button to toggle between options.

Once changed, hit enter to return the cursor to the top of the screen.

You will need to make this change to all stages for it to correctly reflect temp readings on remote display

#### **HMI Setup**

#### **Uploading program**

To setup the correct program onto the touchscreen follow the steps.

- 1. Locate USB port located on the back side of the screen.
- 2. Insert USB memory
- 3. On the touch screen hold your finger on the screen until a pop window is displayed.
- 4. Select update

| 13:18:29 🔥 08/17/16                    | Zoom In                                                                                                    |
|----------------------------------------|----------------------------------------------------------------------------------------------------|
| Enable Remote Support                  | Zoom 100%<br>Pan mode<br>Settings<br>Project Manager<br>Update<br>Logging<br>Show Log at Boot<br>Show system settings |
| pGDTouch IP 10.0.2.203                 | About                                                                                                    |
| SW revision 8 / 2 / 16<br>SW date 2.12 |                                                                                                    |

5. Another pop-up will appear and check the box that says Auto select best match and press next

| 13:34:24 рометіс 08/17/16                                                                                                    | LOAD<br>SHEDDING<br>ACTIVE |
|----------------------------------------------------------------------------------------------------|----------------------------|
| ItooITE Update Wizard 1/2       OK ×         Enable Re       Please wait, examining system         Available updates:       USBMemory         ✓ Auto select best match       ✓         Project Files       ✓         Font files       ✓         SW revisic       Next       Cancel       /         16 |                            |
| SW date 2.12                                                                                                    |                            |

6. Once the screen is updated there will be a reboot. Once completed the screen will display the main screen. Remove USB.

#### **Deleting old program:**

- 1. Project manager
- a. On the touch screen hold your finger on the screen until a pop window is displayed.
- b. Select Project Manager

|                      | 10:11:11 |            | 08/1 | 15/1  | 6   | LOAD<br>SHEDDING<br>ACTIVE |
|----------------------|----------|------------|------|-------|-----|----------------------------|
|                      |          |            |      |       |     |                            |
|                      |          |            |      |       |     |                            |
| Enable               | Remote   | Suppor     | rt   |       |     |                            |
| Zoom In              |          |            |      |       |     |                            |
| Zoom 100%            |          |            |      |       |     |                            |
| Pan mode             | uch TP   |            | 10.0 | 12    | 203 |                            |
| Settings             |          |            | 10.0 | ). 2. | 205 |                            |
| Project Manager      |          |            |      |       |     |                            |
| Update               | vision   | 8 /        | 2    |       | 16  |                            |
| Show Log at Boot     |          | <b>v</b> , | ~    |       | 10  |                            |
| Show system settings | te       | 2.12       |      |       |     |                            |
| About                |          |            |      |       |     |                            |
|                      |          |            |      |       |     |                            |
|                      |          |            |      |       |     |                            |
|                      |          |            |      |       |     |                            |

2. Select the project you wish to delete.

| 10:02:10 <b>(10)</b>                                                                                                    | LOAD<br>SHEDDING<br>ACTIVE |
|----------------------------------------------------------------------------------------------------|----------------------------|
| Enable Project Manager<br>PGDTou<br>pGDTou<br>UnLoad Project Load Project Delete project<br>SW revision 8 / 2 / 16<br>SW date 2.12 |                            |

3. Click delete project, then click yes to confirm.

| 10:03:33 AND 08/15/16 R SHEDDING ACTIVE |
|-----------------------------------------|
|                                         |
| Enable Project Manager                  |
| Delete Project                          |
| PGDIO Yes No )3                         |
| SW revision 8 / 2 / 16                  |
| SW date 2.12                            |
|                                         |
|                                         |

4. The screen will display the following as it in progress of deleting:

|        | 10:03:54       |      | 08/15/16 | - | LOAD<br>SHEDDING<br>ACTIVE |
|--------|----------------|------|----------|---|----------------------------|
|        |                |      |          |   |                            |
| Enable | Progress       |      | ок ×     |   |                            |
|        | Delete Project |      |          |   |                            |
| pGDTo  | Deleting       |      |          | 3 |                            |
| SW re  | vision         | 8 /  | 2/1      | 6 |                            |
| SW da  | te             | 2.12 |          |   |                            |
|        |                |      |          |   |                            |
|        |                |      |          |   |                            |

5. Once the project is deleted, the project manager screen will not display the project any longer. Click X to exit out of the project manager window.

| 10:05:42 <b>Мар</b> ометіс 08/15,                                                                | /16 LOAD<br>SHEDDING<br>ACTIVE |
|--------------------------------------------------------------------------------------------------|--------------------------------|
|                                                                                                  |                                |
|                                                                                                  | ×                              |
| pGDTou                                                                                           | 203                            |
| UnLoad Project         Load Project         Delete project           SW revision         8 / 2 / | 16                             |
| SW date 2.12                                                                                     |                                |
|                                                                                                  |                                |

#### Setting Screen Address, Time & Backlight:

1. Find a spot on the Touchscreen that is not a hot spot. Touch the screen until you get a pop-up. See below.

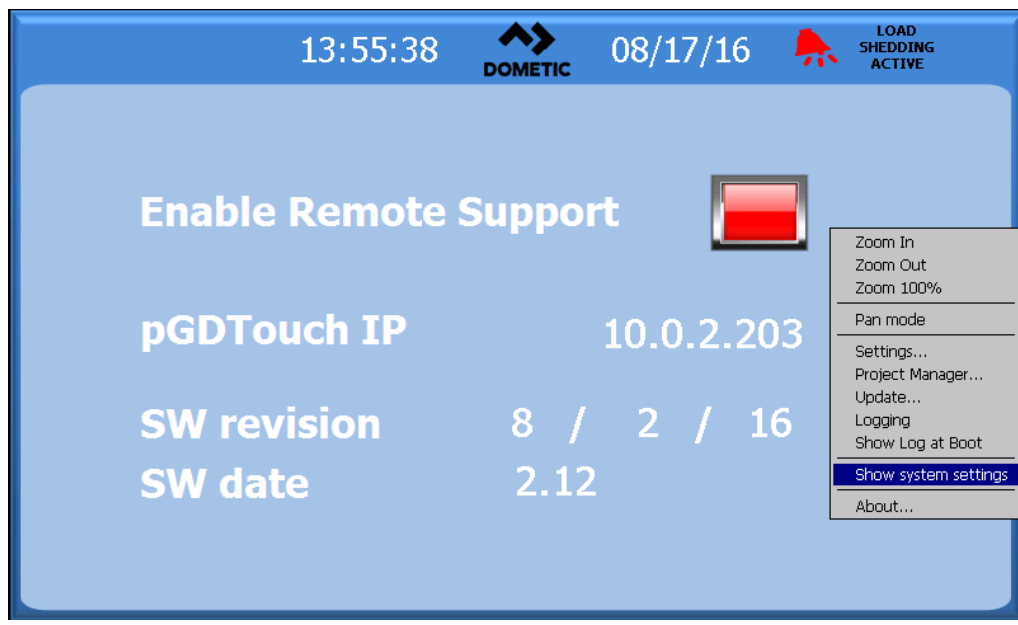

#### 2. Select: Show system settings.

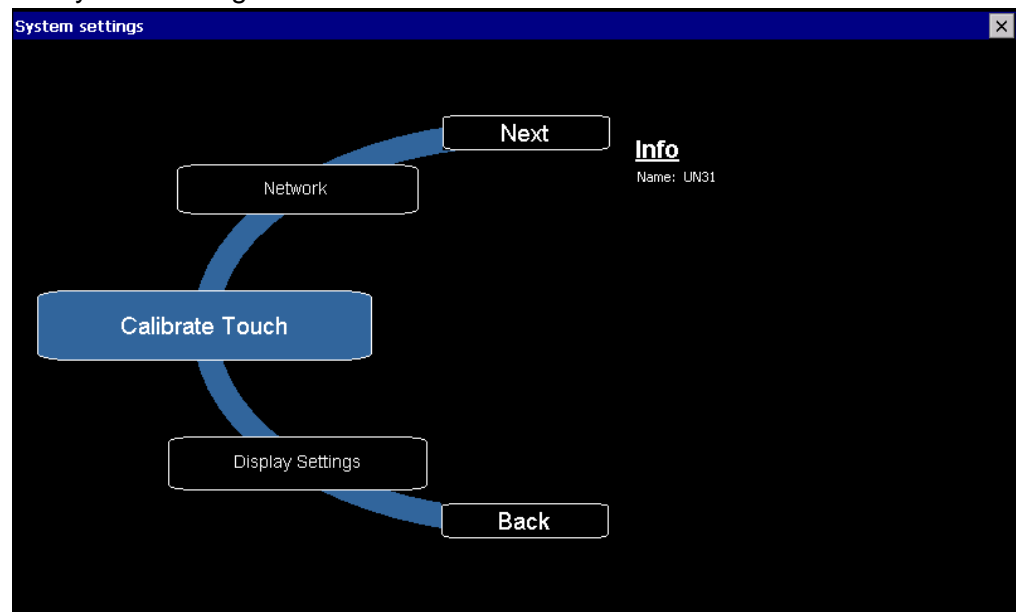

3. Use the Next or Back button to spin the wheel until you find "Set Device Address".

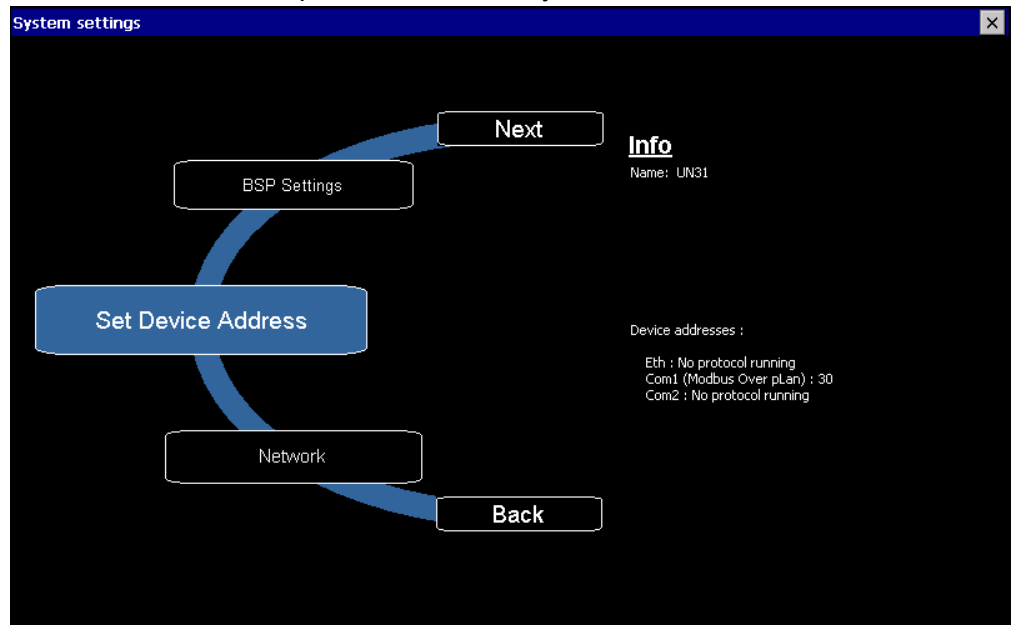

| ystem settings |                                                             |   |             |          |                            |
|----------------|-------------------------------------------------------------|---|-------------|----------|----------------------------|
|                |                                                             |   |             |          |                            |
|                | Next                                                        |   | <u>Info</u> | <u>)</u> |                            |
| BS             | evice Address                                               |   |             |          | ×                          |
|                | PORT                                                        |   |             |          |                            |
|                | <- Com1 ->                                                  | 7 | 8           | 9        |                            |
| Set Device Add | Current Protocol : Modbus Over pLan<br>Current Address : 31 | 4 | 5           | 6        |                            |
| Set Device Add | New Address 31                                              | 1 | 2           | 3        |                            |
|                | Max : 31 OK Cancel                                          | < | 0           | Clear    | er pLan) : 31<br>I running |
|                | etwork                                                      |   |             |          |                            |
|                | Back                                                        |   |             |          |                            |
|                |                                                             |   |             |          |                            |
|                |                                                             |   |             |          |                            |

4. Press the "Set Device Address" button and you will get another screen.

5. Touch the arrow button to select Com1 and change the 31 to 30.

|                 |                                | •       |      |       |                         | _ |
|-----------------|--------------------------------|---------|------|-------|-------------------------|---|
| System settings |                                |         |      |       |                         | × |
|                 |                                |         |      |       |                         |   |
|                 |                                |         |      |       |                         |   |
|                 |                                | NI-LA   |      |       |                         |   |
|                 |                                | INEXt   | Info |       |                         |   |
|                 | Device Address                 |         |      |       | ×                       |   |
|                 |                                |         |      |       |                         |   |
|                 | PORT                           |         |      |       |                         |   |
|                 | _ ← Com1                       | -> 7    | 8    | 9     |                         |   |
|                 | Current Protocol : Modbus Over | rpLan 4 | 5    | 6     |                         |   |
| Set Device Add  | Current Address : 31           |         | Ľ    |       |                         |   |
|                 | New Address 30                 | 1       | 2    | 3     |                         |   |
|                 | Min : 1<br>Max : 31            |         | <br> |       | unning<br>er pLan) : 31 |   |
|                 |                                | <       | 0    | Clear | l running               |   |
|                 |                                |         |      |       |                         |   |
|                 | Network                        |         |      |       |                         |   |
| L               |                                |         |      |       |                         |   |
|                 |                                | Back    |      |       |                         |   |
|                 |                                |         |      |       |                         |   |
|                 |                                |         |      |       |                         |   |
|                 |                                |         |      |       |                         |   |

6. Then press ok to save changes, and click X to close the Device Address window.

7. Use Next or Back to scroll to Display Settings.

| System settings  | ×    |
|------------------|------|
|                  |      |
|                  |      |
| Next             | 1-5- |
|                  |      |
| Calibrate Touch  |      |
|                  |      |
|                  |      |
|                  |      |
| Display Settings |      |
|                  |      |
|                  |      |
|                  |      |
| Time             |      |
|                  |      |
| Back             |      |
|                  |      |
|                  |      |

8. Select Display Settings

9. Click on the checkmark to automatically turn off backlight while on battery power and external power, so they are not enabled as shown below.

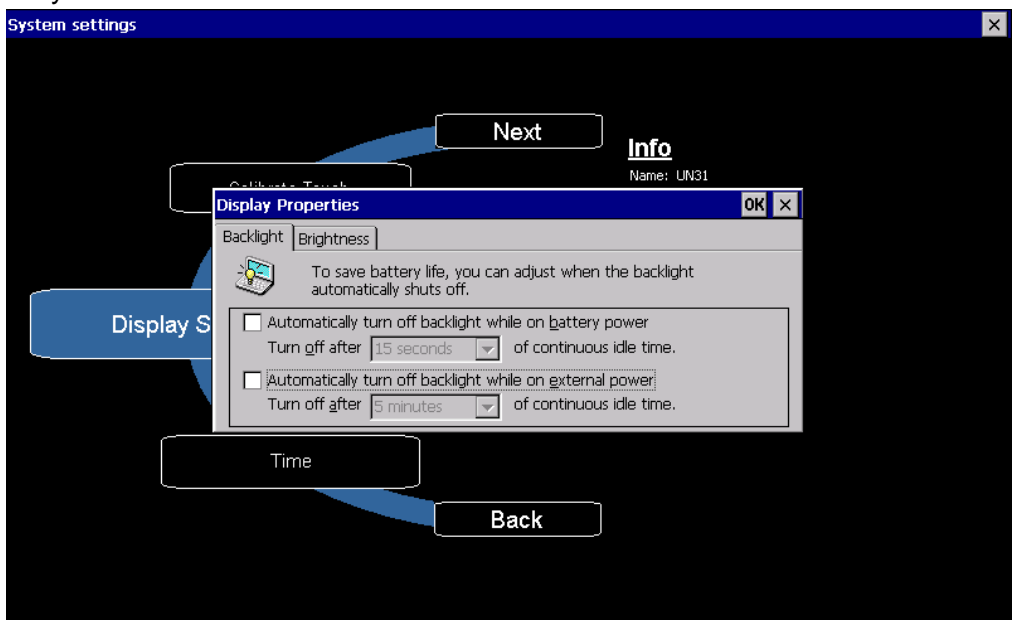

- 10. Press OK, then click X.
- 11. Now press Next to scroll to Time.

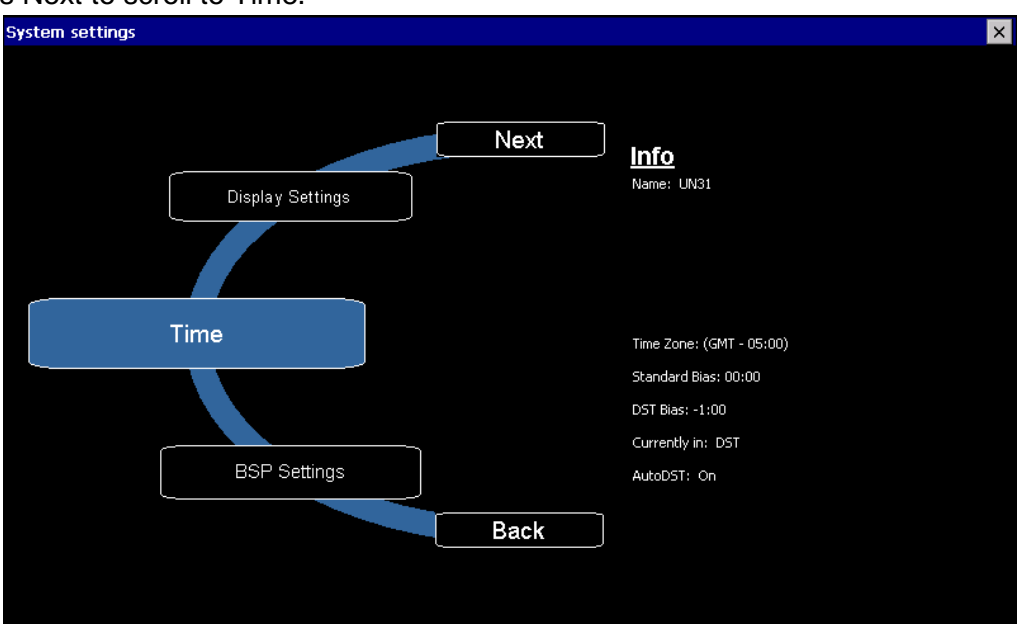

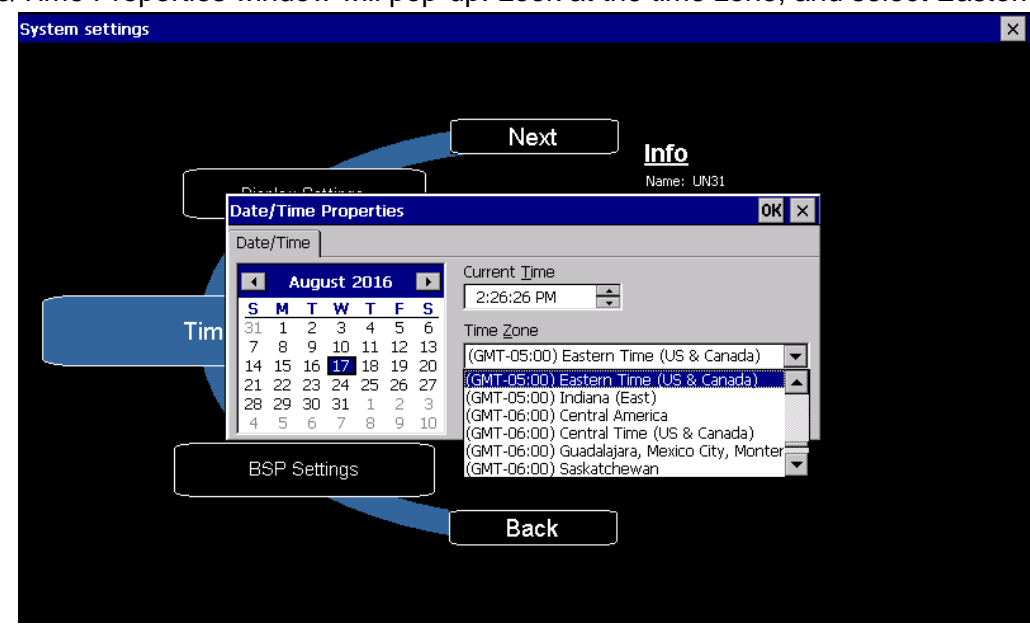

12. The Date/Time Properties window will pop-up. Look at the time zone, and select Eastern Time.

13. The Current Time should show the correct time, press OK then X to close window.

| System settings                                                                                                    | × |
|----------------------------------------------------------------------------------------------------|---|
| Next         Info           Date/Time Properties         Name: UN31           Date/Time         OK ×           Date/Time         Image: 2016           Image: 2:27:27 PM         Image: 2:27:27 PM           S         M T W T F S           31         1         2         3         4         5         6           7         8         9         10         11         12         13         14         15         16         17         18         19         20         22         24         25         26         27         29         30         31         1         2         3         4         5         6         7         8         9         10         12         23         4         5         6         7         8         9         10         11         12         13         (cMT-05:00) Eastern Time (US & Canada)         ✓           Image: 20         30         31         1         2         3         ✓         Automatically adjust clock for daylight saving           28         29         30         31         1         2         3         A         5         6         7         8         9 |   |
| BSP Settings AutoDST: On                                                                                                    |   |
| Back                                                                                                    |   |
|                                                                                                    |   |

#### 7" touch screen connection

When connecting the 7" touchscreen remote screen. Ensure you have a 24 Vdc supply to power the display and that the 3 core communication cable is correctly plugged into Serial port 1 not port 2.

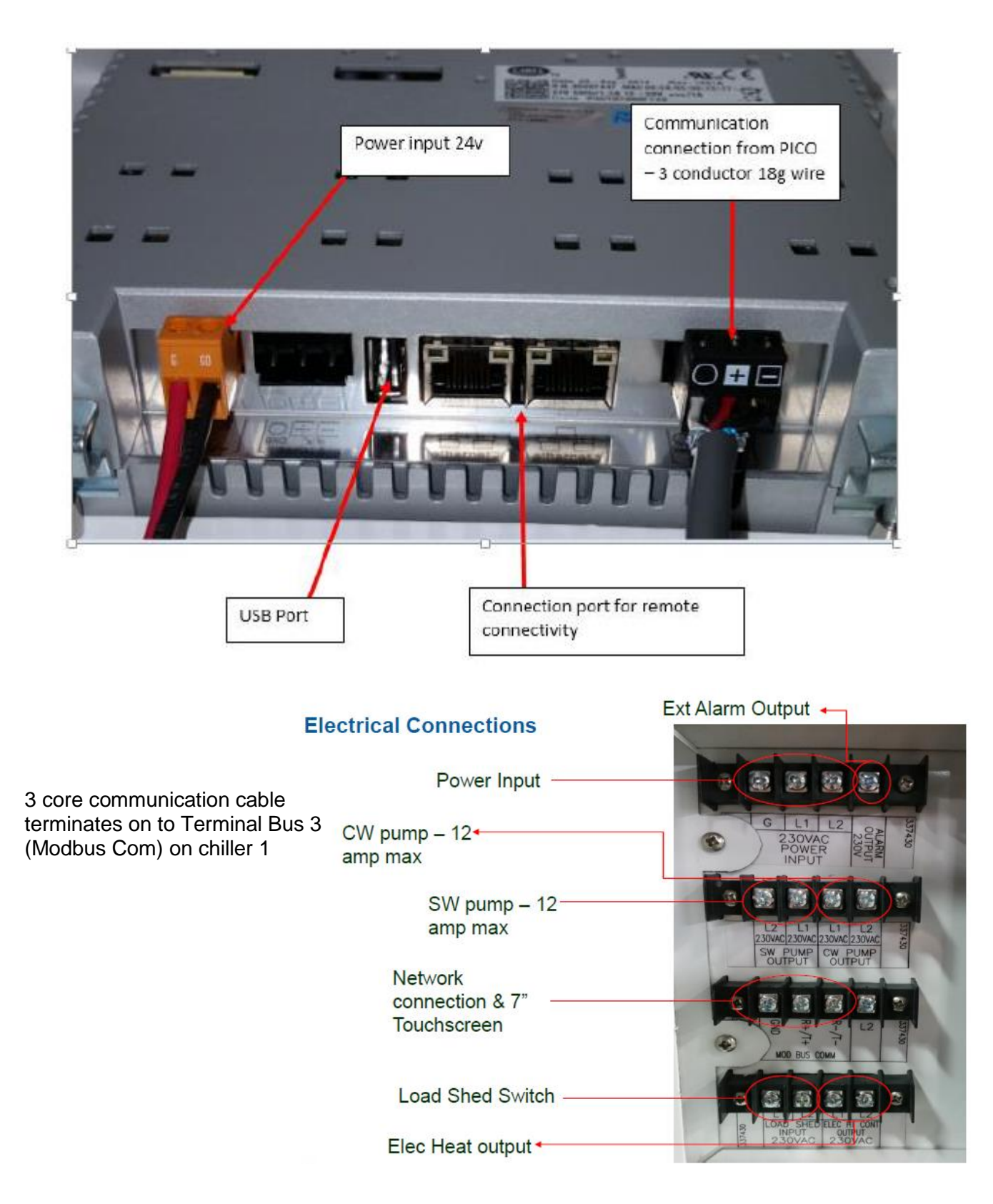

## **Activating Maintenance Mode**

Maintenance mode is a tool in the PLC software that allows the user to disable any of the stages in the system. This allows for ease of troubleshooting and maintenance on one unit, while maintaining full functionality for the other stages. Find below the instructions to access maintenance mode.

#### **Enabling via PGD1 Display**

1. Ensure unit mode is set to OFF. In the main screen, press enter and scroll up/down to select OFF, then press enter to save.

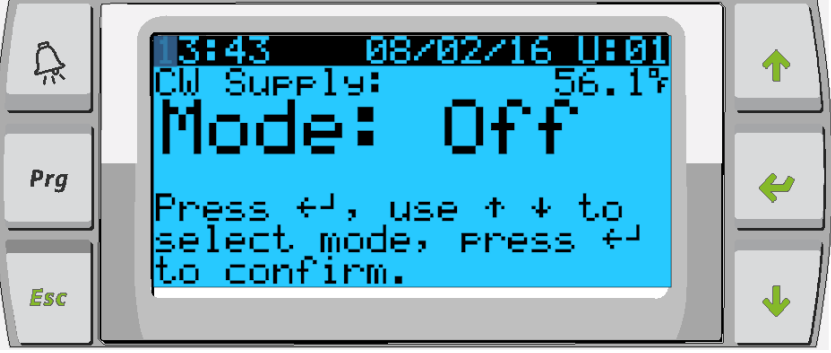

2. To access the maintenance mode menu, press Prg and scroll to technician, press enter.

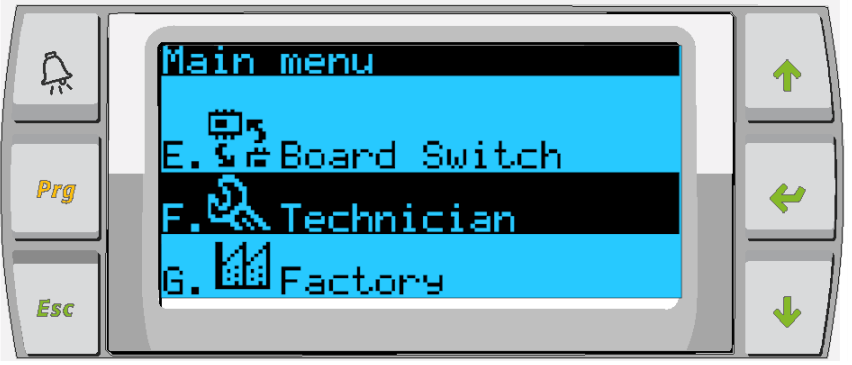

3. In Technician menu scroll to service settings and press enter.

| Â   | Technician menu                     |   |
|-----|-------------------------------------|---|
| Prg | d.BMS config.<br>e.Service settings | 4 |
| Esc | f.Manual mana9ement                 | • |

4. Enter the service password to continue: 3156.

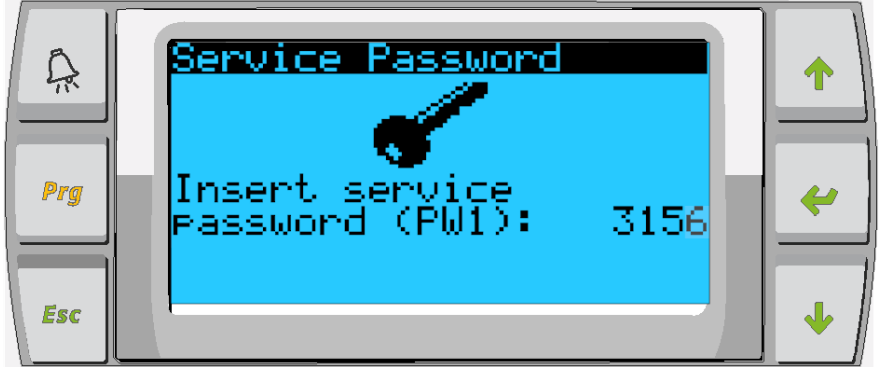

5. Scroll to Stage Disable, press enter.

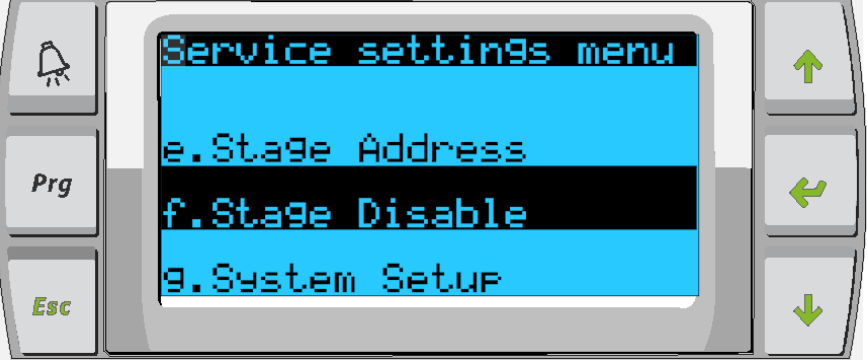

6. For Stage Control change No to Yes, press enter, scroll up and press enter.

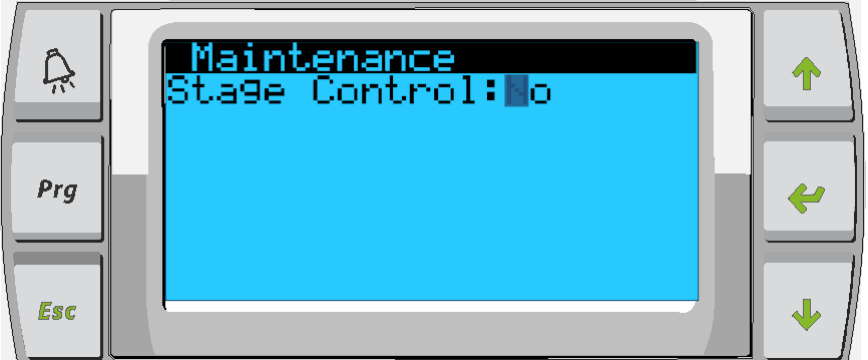

7. The different stages will display on the screen press enter to access each stage and scroll up/down to change from Auto to Disabled.

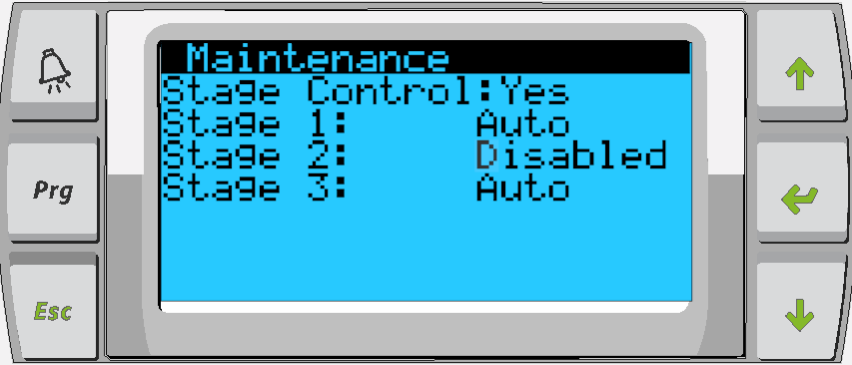

#### **Enabling via Touchscreen**

1. Tap the touchscreen to view the menu buttons, and select Chiller Summary.

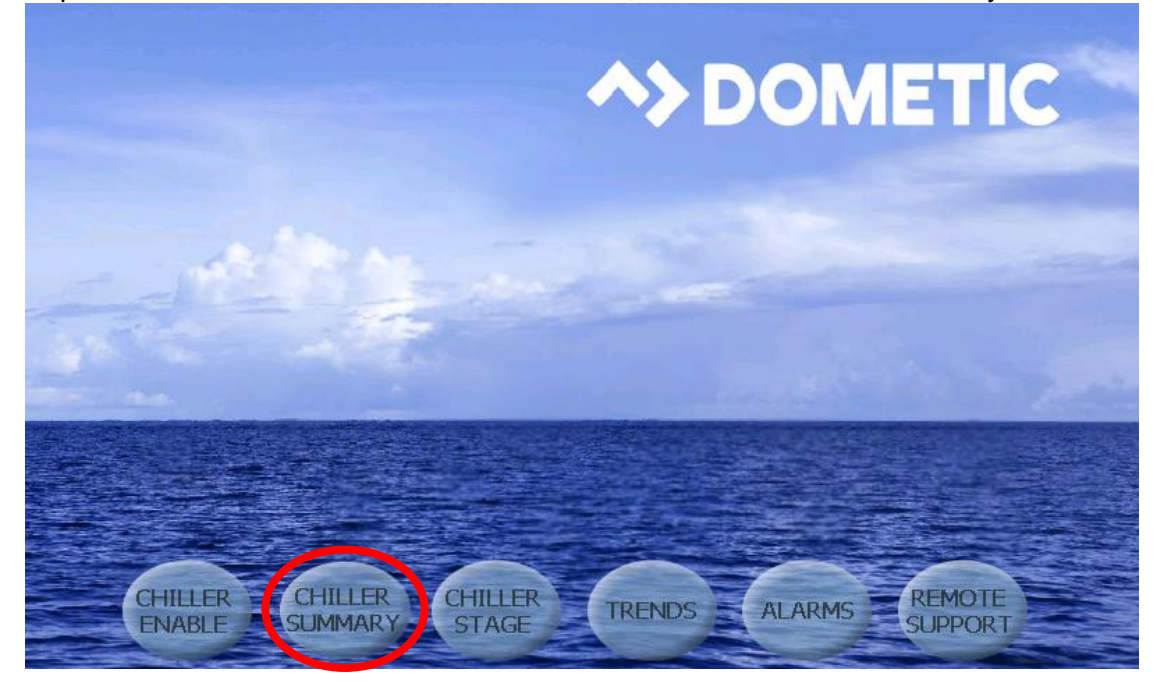

2. On Chiller Summary screen click on the wrench to access the maintenance mode pop-up.

| Ŀ      | 10             | ):25:40         |       | 04/1                      | 8/17 |  |
|--------|----------------|-----------------|-------|---------------------------|------|--|
|        |                | Chille          | r Sum | imai                      | ry   |  |
|        | Supply         | Return          | Comp  | FS                        | HP   |  |
| VARC 1 | <b>73</b> °F   | <b>68</b> °F    | 0 %   | Flow                      | Ok   |  |
| VARC 2 | <b>1(4)</b> °F | 1 <b>(4)</b> °F | 104 % | <mark>∆</mark> No<br>Flow | Åarm |  |
| VARC 3 | 1 <b>(Å</b> °F | <b>14)</b> F    | 10 %  | <b>≜</b> No<br>Flow       | Aarm |  |
|        |                |                 |       |                           |      |  |
|        |                |                 |       |                           |      |  |

3. For Chiller Control select Yes from the drop down menu, this will enable Maintenance Mode.

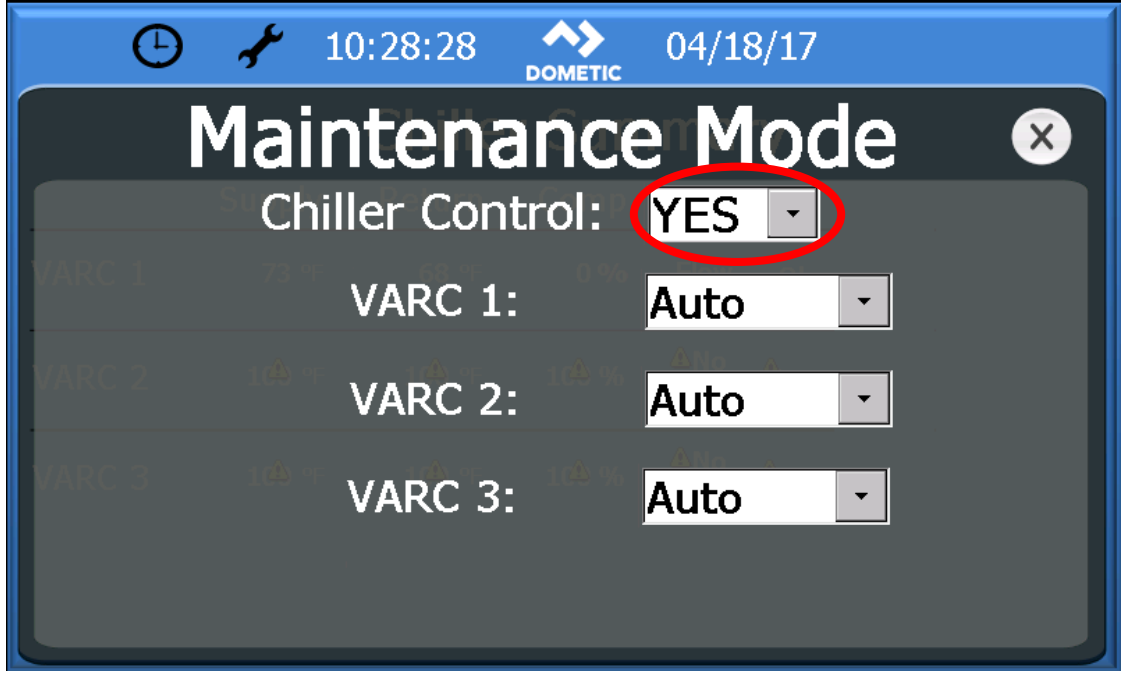

4. To disable a stage click on the drop down menu to the right of the stage number and select disabled. Once complete press X to exit and turn on the unit.

| G      | 🖌 10:31:46 🔥     | 04/18/17<br>د |   |
|--------|------------------|---------------|---|
| Μ      | laintenanc       | :e Mode       | × |
|        | Chiller Control: | YES 💽         |   |
| VARCT  | VARC 1:          | Disabled      |   |
| VARC 2 | VARC 2:          | Auto 🔹        |   |
|        | VARC 3:          | Auto 🔽        |   |
|        |                  | Auto          |   |
|        |                  | Disabled      |   |

# Appendix V Alarm Table

| Alarm description                                  | Reset                                                                | Delay     | Alarm<br>relay | System Action                            | Corrective Action                                                                                                    |
|----------------------------------------------------|----------------------------------------------------------------------|-----------|----------------|------------------------------------------|----------------------------------------------------------------------------------------------------|
| Chilled Water Supply Sensor<br>Failure             | Manual                                                               | Immediate | Yes            | Shuts off Unit                           | Check sensor for shorts and opens and<br>compare temperature reading with digital<br>thermometer                                                                                                    |
| Chilled Water Return Sensor<br>Failure             | Manual                                                               | Immediate | Yes            | Shuts off Unit                           | Check sensor for shorts and opens and<br>compare temperature reading with digital<br>thermometer                                                                                                    |
| Sea Water Inlet Sensor<br>Failure                  | Manual                                                               | Immediate | Yes            | Warning Signal                           | Check sensor for shorts and opens and<br>compare temperature reading with digital<br>thermometer                                                                                                    |
| Chilled Water Supply High                          | Manual                                                               | 10 sec    | Yes            | Turns off<br>compressor or<br>heat relay | Check for low water flow due to restrictions or pump wear                                                                                                    |
| Chilled Water Supply Low                           | Manual                                                               | 10 sec    | Yes            | Turns off<br>compressor or<br>heat relay | Check for low water flow due to restrictions or pump wear                                                                                                    |
| Sea Water Inlet Low                                | Manual                                                               | 10 sec    | Yes            | Warning Signal                           | Low temperature due to geographical climate                                                                                                    |
| Chilled Water Flow                                 | After 3<br>retries every<br>30 mins,<br>must be<br>reset<br>Manually | Immediate | Yes            | Turns off<br>compressor or<br>heat relay | Check for proper loop water flow and make<br>sure strainers are not clogged.<br>Check for defective flow switch<br>Bleed air out of the loop water<br>Check loop water pump                                                                           |
| High Discharge Pressure                            | After 3<br>retries every<br>30 mins,<br>must be<br>reset<br>Manually | Immediate | Yes            | Shut off Unit                            | Check for proper refrigerant pressure with<br>gauge, if normal then check for defective<br>pressure switch.<br>Assure proper sea water and loop water flow<br>and make sure water strainers are not<br>clogged.<br>Ensure system is not overcharged.  |
| Low Suction Pressure                               | After 3<br>retries every<br>30 mins,<br>must be<br>reset<br>Manually | 60 sec    | Yes            | Shut off Unit                            | Check for proper refrigerant pressure with<br>gauge, if normal then check for defective<br>pressure switch.<br>Assure proper sea water and loop water flow<br>and make sure water strainers are not<br>clogged.<br>Ensure system is not undercharged. |
| Low Pressure Differential                          |                                                                      |           |                |                                          | Check EEV motor                                                                                                    |
| Compressor Start Failure                           | After 5 times<br>in 60 mins<br>must be<br>reset<br>Manually          | 10 sec    |                | Warning Signal                           | Check voltage to compressor.<br>Check Power inverter.                                                                                                    |
| Condenser Out<br>Temperature Sensor Failure        | Manual                                                               | Immediate |                | Warning Signal                           | Check sensor for shorts and opens and<br>compare temperature reading with digital<br>thermometer                                                                                                    |
| High Discharge Gas<br>Temperature                  | Automatic                                                            | 30 sec    |                | Warning Signal                           | Check for proper refrigerant pressure with gauge                                                                                                    |
| EVD Evo Probes fault or disconnected (S1,S2,S3,S4) | Automatic                                                            | Immediate | Yes            | Off compressor                           | Check condition of the wiring and connections                                                                                                    |

| Alarm description                             | Reset                                                                 | Delay     | Alarm<br>relay | System Action  | Corrective Action                                                                                                    |
|-----------------------------------------------|-----------------------------------------------------------------------|-----------|----------------|----------------|----------------------------------------------------------------------------------------------------|
| EVD EVO Low Superheat                         | Automatic                                                             | Immediate | Yes            | Warning Signal | Check for proper refrigerant charge as the<br>system may be overcharged.<br>Check water for low flow.<br>Check EEV movement and functionality. |
| EVD Evo Low Evaporation<br>Temperature (LOP)  | Automatic                                                             | Immediate | Yes            | Warning Signal | Check water flows.<br>Check refrigerant charge.                                                                                                |
| EVD Evo High Evaporation<br>Temperature (MOP) | Automatic                                                             | Immediate | Yes            | Warning Signal | Check refrigerant charge.                                                                                                    |
| EVD Evo Low Suction<br>Temperature            | Automatic                                                             | Immediate | Yes            | Warning Signal | Check refrigerant charge.                                                                                                    |
| VARC # in Limp Mode                           | Automatic                                                             | Immediate | No             | Warning Signal | Check that the PLC is setup for the correct # of stages, correct and cycle power to the system.                                                |
| Frost Active                                  | Manual                                                                | Immediate | Yes            | Off compressor | Low temperature temp switch tripped.<br>Check water flows.<br>Check refrigerant charge.                                                        |
| Electric Heat Run Hours<br>Exceeded           |                                                                       |           | Yes            | Off Heater     | Check heater voltage                                                                                                    |
| Envelope Alarm                                | Manual                                                                | 60 sec    | Yes            | Off compressor |                                                                                                    |
| Clock Board Fault or Not<br>connected         | Automatic                                                             | Immediate | Yes            | Warning Signal |                                                                                                    |
| Inverter model not<br>compatible              | After 15<br>retries every<br>60 mins,<br>must be<br>reset<br>Manually |           |                |                | Make sure Power+ is being used                                                                                                    |
| Power+ in Retry                               |                                                                       |           |                | Warning Signal | Check the power supply                                                                                                    |
| Power+ Device Offline                         | Automatic                                                             | 30 sec    | Yes            | Off compressor |                                                                                                    |
| Power+ Fault                                  |                                                                       |           |                |                |                                                                                                    |
| Alarms Power+ n°1                             |                                                                       |           |                |                |                                                                                                    |
| None                                          |                                                                       |           |                |                |                                                                                                    |
| 1:Overcurrent                                 |                                                                       |           |                |                |                                                                                                    |
| 2:Motor Overload                              |                                                                       |           |                |                |                                                                                                    |
| 3:Overvoltage                                 |                                                                       |           |                |                |                                                                                                    |
| 4:Undervoltage                                |                                                                       |           |                |                | Check the load<br>Check network control devices and cables                                                                                     |
| 5:Over Temp                                   |                                                                       |           |                |                | Check the input voltage and rectify the                                                                                                    |
| 6:Under Temp                                  |                                                                       |           |                | Turns off      | trouble.<br>Using a 1000 V megger, check the motor and                                                                                         |
| 7:Overcurrent HW                              | Manual                                                                | Immediate | Yes            | compressor     | motor cables for ground faults.                                                                                                    |
| 8:Motor Overtemp                              |                                                                       |           |                |                | Check the input and output circuits for phase                                                                                                  |
| 9:Drive Failure                               |                                                                       |           |                |                | Check the condition of the motor and load                                                                                                    |
| 11:CPU Error                                  |                                                                       |           |                |                | wiring.                                                                                                    |
|                                               |                                                                       |           |                |                |                                                                                                    |
| 12:DC DUS RIPPIE                              |                                                                       |           |                |                |                                                                                                    |
| 14. Drive thermister                          |                                                                       |           |                |                |                                                                                                    |
|                                               |                                                                       |           |                |                |                                                                                                    |
| 15:Autotune fault                             |                                                                       |           | Aleren         |                |                                                                                                    |
| Alarm description                             | Reset                                                                 | Delay     | relay          | System Action  | Corrective Action                                                                                                    |

| Alarms Power+ n°1           |        |                 |     |                         |                                                                                          |
|-----------------------------|--------|-----------------|-----|-------------------------|------------------------------------------------------------------------------------------|
| 16:Drive disabled           |        |                 |     |                         |                                                                                          |
| 17:Motor Phase              |        |                 |     |                         |                                                                                          |
| 18:Fan Fault                |        |                 |     |                         |                                                                                          |
| 19:Speed Fault              |        |                 |     |                         |                                                                                          |
| 20:PFC Failure              |        |                 |     |                         | Check the load                                                                           |
| 21:Overvoltage              |        |                 |     |                         | Check the input voltage and rectify the                                                  |
| 22:Undervoltage             |        | anual Immediate | Yes | Turns off<br>compressor | trouble.<br>Using a 1000 V megger, check the motor and<br>motor cables for ground faults |
| 23:STO Detection            | Manual |                 |     |                         |                                                                                          |
| 24:Reserved                 |        |                 |     |                         | Check the input and output circuits for phase                                            |
| 25:Ground Fault             |        |                 |     |                         | loss detection and rectify.                                                              |
| 26:CPU Sync 1               |        |                 |     |                         | Check the condition of the motor and load wiring.                                        |
| 27:CPU Sync 2               |        |                 |     |                         |                                                                                          |
| 28:Drive overload           |        |                 |     |                         |                                                                                          |
| 29:Reserved                 |        |                 |     |                         |                                                                                          |
|                             |        |                 |     |                         |                                                                                          |
| 99:Unexpected inverter stop |        |                 |     |                         |                                                                                          |

# **Appendix VI Default Parameters**

| Parameter                      | VARC 48     | VARC 60     | VARC 72     | Data Type |
|--------------------------------|-------------|-------------|-------------|-----------|
| Cooling Setpoint CCW<br>Return | 48          | 48          | 48          | Deg F     |
| Cooling Setpoint CCW Supply    | 42          | 42          | 42          | Deg F     |
| Heating Setpoint               | 110         | 110         | 110         | Deg F     |
| Panasonic Compressor           | 5KD184XAB21 | 5JD420XAA22 | 5JD420XAA22 | 0         |
| · · ·                          |             | PSD1* 12    | PSD1* 16    |           |
| Inverter part number           | PSD1 12 amp | amp         | Amp         |           |
| Current Limit Setpoint         | 12 Amps     | 12 Amps     | 16 Amps     |           |
| According to Drive limit       | TZ Amps     | TZ Amps     | To Amps     |           |
| Econo Mode                     | 4           | 6           | 6           | Amps      |
| Normal Mode                    | 10          | 10          | 12          | Amps      |
| Superheat Setpoint             |             |             |             |           |
| Cool and Heat                  | 10          | 10          | 10          | Deg F     |
| Factory Settings               |             |             |             |           |
| Control Temp mode              | CCW Return  | CCW Return  | CCW Return  |           |
| Number of Stages               | 1           | 1           | 1           |           |
| Electric Heat                  | No          | No          | No          |           |
| Pwr Cycle                      | Retain Mode | Retain Mode | Retain Mode |           |
| Electric Heat                  | No          | No          | No          |           |
| Logo                           | Dometic BLK | Dometic BLK | Dometic BLK |           |
| Background                     | Ocean       | Ocean       | Ocean       |           |
| Flow Switch                    | Yes         | Yes         | Yes         |           |
| High Pressure Switch           | Yes         | Yes         | Yes         |           |
| \ow Pressure Switch            | No          | No          | No          |           |
| Load Shedding                  | Yes         | Yes         | Yes         |           |
| Condenser Monitoring           | Yes         | Yes         | Yes         |           |
| Load Shedding                  | Yes         | Yes         | Yes         |           |
| SW Pump Settings               |             |             |             |           |
| Control                        | By Demand   | By Demand   | By Demand   |           |
| Off Delay                      | 5           | 5           | 5           | Seconds   |
| CW Pump Settings               |             |             |             |           |
| Control                        | Continuous  | Continuous  | Continuous  |           |
| Flow Prove Delay               | 10          | 10          | 10          | Seconds   |
| Off Delay                      | 5           | 5           | 5           | Seconds   |
| Reversing Valve                | 1           | 1           |             |           |
| RV Delay Time before           | 90          | 90          | 90          |           |
| Toggle Cool Mode               |             |             |             | Seconds   |
| RV Toggle Time                 | 2           | 2           | 2           | Seconds   |
| RV Toggle Time                 | 2           | 2           | 2           | Seconds   |
| Compressor                     | 1           |             |             |           |
| Min On Time                    | 60          | 60          | 60          | Seconds   |
| Min Off Time                   | 180         | 180         | 180         | Seconds   |
| Compressor                     | 1           |             |             |           |
| Min Time between Starts        | 180         | 180         | 180         | Seconds   |
| Load Up Time                   | 10          | 10          | 10          |           |
| Demonster                      |             |             |             |           |
|                                | VARC 48     | VARC 60     | VARC 72     | Data Type |
| Compressor Frost Protecti      | on          |             |             |           |

| Cond Sotpoint             | 26               | 26       | 26                                            | Dog E     |  |  |
|---------------------------|------------------|----------|-----------------------------------------------|-----------|--|--|
| Cond Band                 | 30<br>2 7        | 27       | 27                                            |           |  |  |
| Comp Speed                | <u>2.1</u><br>60 | <u> </u> | <u> </u>                                      | RDC       |  |  |
|                           | 00               | 40       | 40                                            |           |  |  |
|                           |                  |          |                                               |           |  |  |
| K                         | P 20             | P 20     | 20                                            |           |  |  |
|                           | 20               | 20       | 20                                            | Saconda   |  |  |
| Alarm Setuns              | 0                | 0        | 0                                             | Seconds   |  |  |
| CW High Tomn Limit        |                  |          |                                               |           |  |  |
| Sotooint                  | 125              | 125      | 125                                           | Dog F     |  |  |
| Off Band (SP-)            | 125              | 125      | 125                                           | Deg F     |  |  |
| Dir Danu (SF-)            | 15               | 3        | 3                                             | Degi      |  |  |
| Retry dolay               | 30               | 30       | 30                                            | Minutos   |  |  |
| CW Froozo Limit           |                  |          |                                               | WIIITULES |  |  |
| Setooint                  | 38               | 38       | 38                                            | Deg F     |  |  |
| Off Band (SP+)            | 5.4              | 54       | 54                                            | Deg F     |  |  |
| Retries                   | 3                | <u> </u> | <u>, , , , , , , , , , , , , , , , , , , </u> | Degi      |  |  |
| Potry dolay               | 10               | 10       | 10                                            | Minutos   |  |  |
| CW Flow                   | 10               | 10       | 10                                            | Seconds   |  |  |
| Retries                   | 3                | 3        | 3                                             | Occonda   |  |  |
| Retry delay               | 10               | 10       | 10                                            | Minutes   |  |  |
| High Discharge Pressure   | 550              | 550      | 550                                           | DQI       |  |  |
| Retries                   | 3                | 3        | 300                                           | 1 01      |  |  |
| Retry delay               | 30               | 30       | 30                                            | Minutes   |  |  |
| High Prossure Switch      |                  |          |                                               |           |  |  |
| Retry                     | 3                | 3        | 3                                             |           |  |  |
| Retry delay               | 30               | 30       | 30                                            | Minutes   |  |  |
| Low Suction Alarm         | 00               |          | 00                                            | Minutes   |  |  |
| Low Suction Pressure Cool | 60               | 60       | 60                                            | PSI       |  |  |
| Low Suction Pressure Heat | 60               | 60       | 60                                            | PSI       |  |  |
| Delay                     | 180              | 180      | 180                                           | Seconds   |  |  |
| Retries                   | 3                | 3        | 3                                             | Cocondo   |  |  |
| Retry delay               | 30               | 30       | 30                                            | Minutes   |  |  |
| Inverter Alarms           | 00               | 00       | 00                                            | Minatoo   |  |  |
| Retry                     | 15               | 15       |                                               |           |  |  |
| Retry delay               | 60               | 60       | 60                                            | Minutes   |  |  |
| Disable                   | 300              | 300      | 300                                           | Seconds   |  |  |
| Configuration Menu        |                  |          |                                               |           |  |  |
| Temperature Units         | Dea F            | Dea F    | Deg F                                         |           |  |  |
| Pressure Units            | PSI              | PSI      | PSI                                           |           |  |  |

# Appendix VII I/O Table & Wiring Diagram

| I/O #           | Board I/O | Description                       |  |
|-----------------|-----------|-----------------------------------|--|
| Analog Inputs   |           |                                   |  |
| Al-1            | B1        | Chilled Water Return              |  |
| AI-2            | B2        | Chilled Water Supply              |  |
| AI-3            | B3        | Condenser Outlet Refrigerant Temp |  |
| AI-4            | B4        | Suction Temperature               |  |
| AI-5            | B5        | Discharge Temperature             |  |
| AI-6            | B6        | Suction Pressure                  |  |
| AI-7            | B7        | Discharge Pressure                |  |
| Digital Inputs  |           |                                   |  |
| DI-1            | DI1       | High Pressure Switch (Optional)   |  |
| DI-2            | DI2       | Low Pressure Switch (Optional)    |  |
| DI-3            | DI3       | Flow Switch                       |  |
| DI-4            | DI4       | Load Shedding Input               |  |
| DI-5            | DI5       | Electric Heat Flow Switch         |  |
| DI-6            | DI6       | Econo Mode Selection              |  |
| DI-7            | DI7       | N/A                               |  |
| Analog Outputs  |           |                                   |  |
| AO-1            | Y1        | N/A                               |  |
| AO-2            | Y2        | N/A                               |  |
| AO-3            | Y3        | N/A                               |  |
| Digital Outputs |           |                                   |  |
| DO-1            | NO1       | Seawater Pump                     |  |
| DO-2            | NO2       | Chilled Water Pump                |  |
| DO-3            | NO3       | Reversing Valve                   |  |
| DO-4            | NO4       | Electric Heat                     |  |
| DO-5            | NO5       | N/A                               |  |
| DO-6            | NO6       | N/A                               |  |
| DO-7            | NO7/NC7   | Alarm                             |  |

#### **VARC Standard Wiring Diagram**

Figure

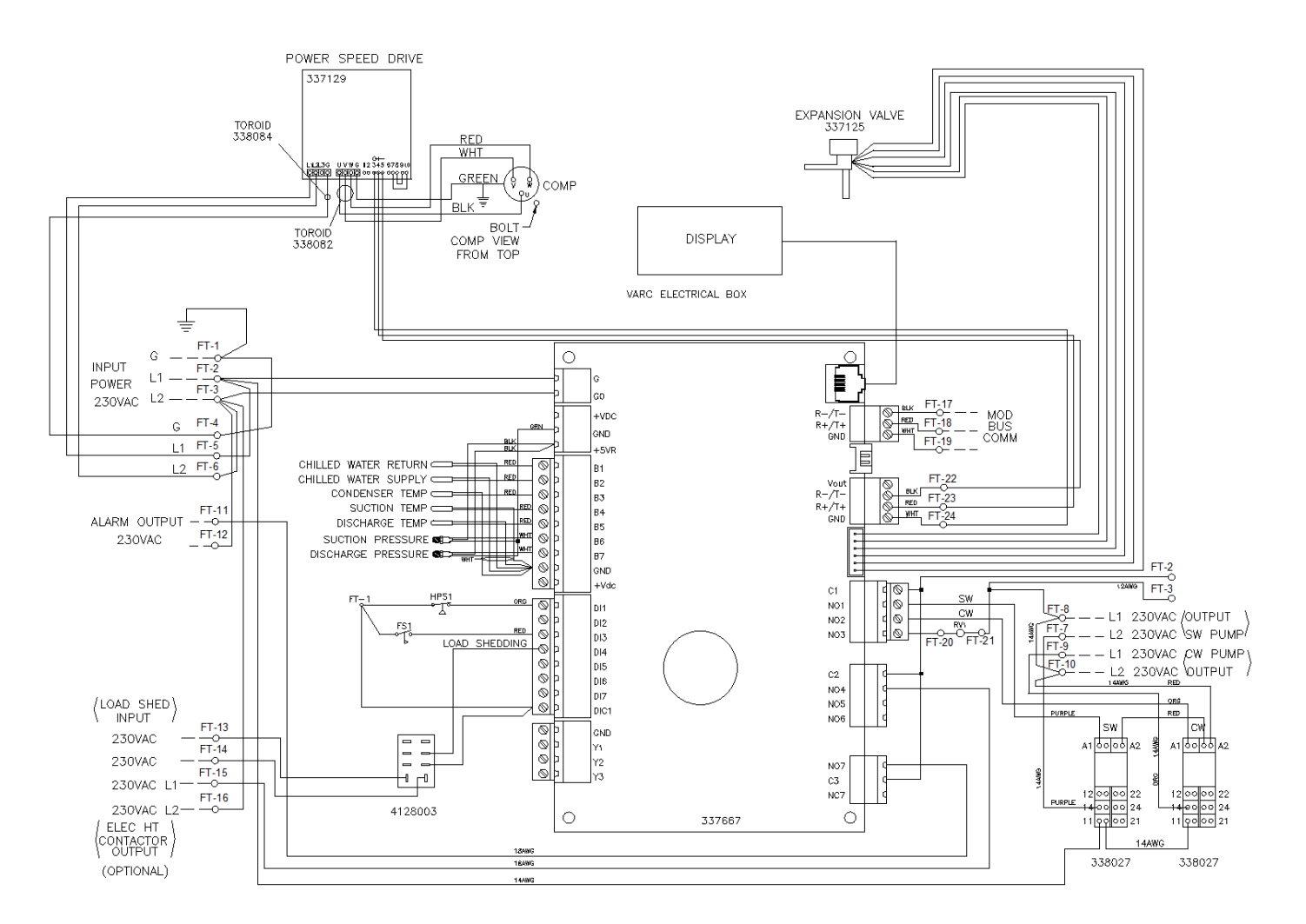

NOTES

NOTES

#### DOMETIC MARINE DIVISION

2000 N. Andrews Ave. Pompano Beach, FL 33069 USA Tel +1 954-973-2477 Fax +1 954-979-4414 Email marinesales@dometicusa.com

#### 24/7 TECH SUPPORT FOR UNITED STATES AND CANADA

8:00 AM to 5:00 PM Eastern Time: 800-542-2477 After hours and weekends: 888-440-4494

#### INTERNATIONAL SALES AND SERVICE

Europe and the Middle East: +44 (0) 870-330-6101 For all other areas visit our website to find your nearest distributor.

dometic.com

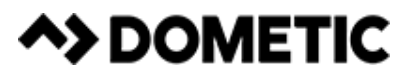

L-3499 | 05/11/2017